## Handling Large-Scale Unit Level Data Using Stata Professor Pratap C. Mohanty Department of Humanities and Social Sciences, Indian Institute of Technology, Roorkee Lecture 40 Analysis of Panel Data in Stata

Welcome, friends, once again to the very last lecture of this module on Analysis of Panel Data in Stata. Since you have been following the lectures very seriously, I can infer that you can able to surely interpret the panel data in this format very correctly. And so far in last two lectures we have defined and constructed the panel data carefully and we mentioned using the IHDS both the rounds of the data. And in this final lecture, we will be analysing the panel data.

(Refer Slide Time: 01:20)

| INTRODUCTION                                                                   |
|--------------------------------------------------------------------------------|
| The focus of this lecture will be on analysis of unit level data<br>in stata.  |
| For this purpose we are using IHDS household panel dataset.                    |
| IHDS is the only longitudinal survey available in India.                       |
| There are two waves of this survey IHDS-I (2004-05) and IHDS-<br>II (2011-12). |
| □ The total number of household surveyed in both the rounds are 40,018.        |
| 💿 swayanı 👲 2                                                                  |

So, the focus here will be on the unit level data in Stata and for this purpose, we are using IHDS household panel data and IHDS is the only longitudinal data, as I already mentioned. There are two waves that is IHDS-I and IHDS-II. The total number of household survey in both the rounds is of 40,018 households.

(Refer Slide Time: 01:38)

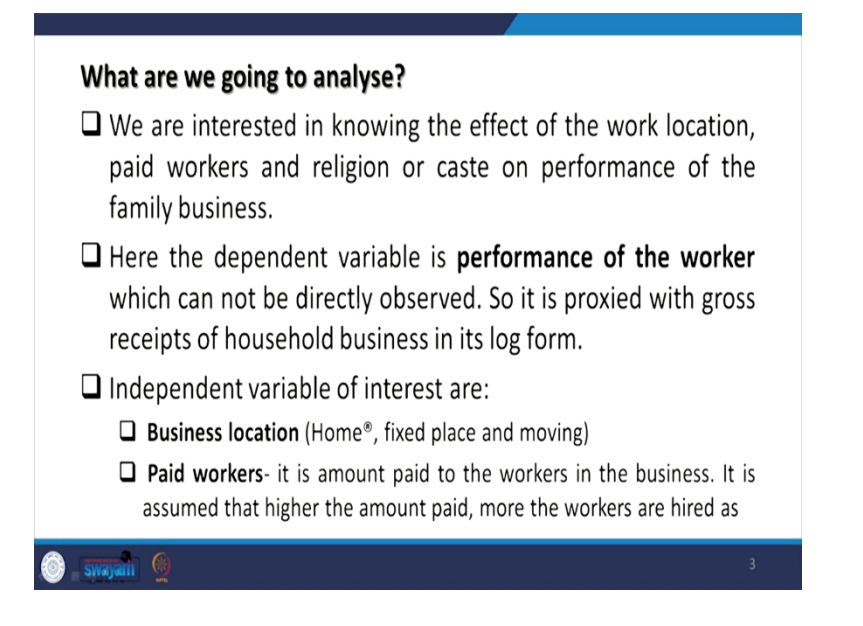

We are going to analyse the aspects such as we wish to know the effect of work location, then paid workers, religion or caste on performance of the family business. So, in this data, suppose we wanted to analyse the performance of the family business through their religion, caste, whether they are paid workers or their location. So, we are sticking to the performance of the workers since that is not directly observed, we take a proxy variable called a gross receipt of the household business in its log form.

So, gross receipt in absolute number is there. So we have converted into a logarithmic transformation of it. So, the independent variable of interest for us is, as I already mentioned, business location that is maybe home based or fixed place or moving type or paid workers are like, whether they are being paid for their business and it is assume that higher the amount paid more the workers are hired as informational number of workers hired are not provided directly.

(Refer Slide Time: 02:54)

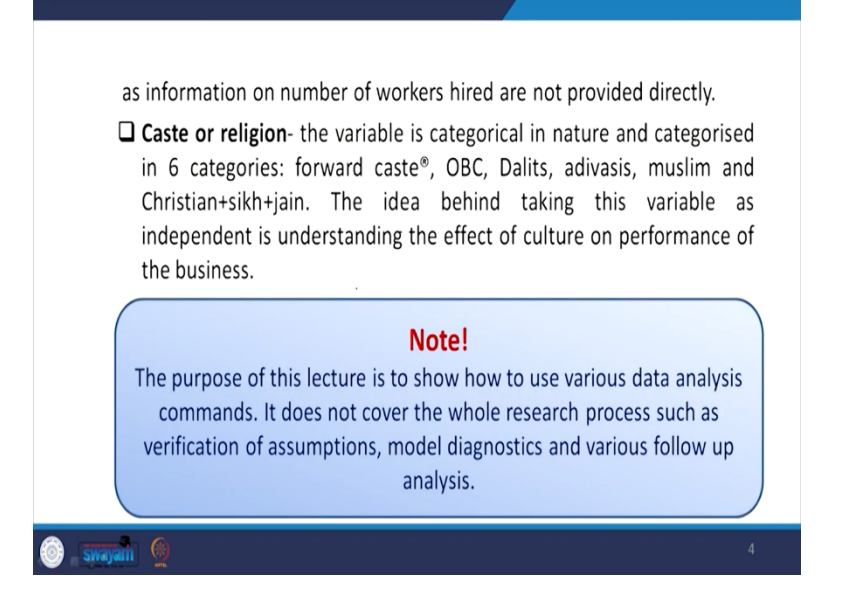

Relating to caste or religion, the variable is categorical in nature and categorized in six numbers or six categories, forward caste, OBC, Dalits, Adivasis, Muslims, Christians, Sikhs and Jain are combined together. The idea behind taking this variable as independent is understanding the effect of culture on performance of the business.

To be noted, the purpose of this lecture is to show how we use various data analysis and their commands. It does not give the whole research process, such as the verification of the assumption of the models, their diagnostics and various follow up analysis usually we do in our earlier lectures, but here we only give you how to use panel.

(Refer Slide Time: 03:58)

| . d grossR                                             | ceipts cast                                  | eReligion 1                              | businessLoca   | tion paidWorker                                                                                                    |
|--------------------------------------------------------|----------------------------------------------|------------------------------------------|----------------|----------------------------------------------------------------------------------------------------|
| variable na                                            | storage<br>ame type                          | display<br>format                        | value<br>label | variable label                                                                                                    |
| grossReceij<br>casteRelig:<br>businessLo<br>paidWorker | ots double<br>ion int<br>cat~n int<br>double | \$11.2f<br>\$23.0f<br>\$13.0f<br>\$10.2f | GROUPSE<br>NF7 | HQ14 0.3 Busns1: Cross receipts<br>HQ3 1.13-15 Caste/religion 6cats<br>HQ14 0.7 Busns1: Work place<br>HQ14 0.4c Busns1: Paid workers |
|                                                        |                                              |                                          |                | No variable in string<br>form, regression can<br>be run.                                                                             |

Basically, we need to check here that no variables are in string form. That is very important. And then only regression can be run. So, we need to check through the describe command.

(Refer Slide Time: 04:13)

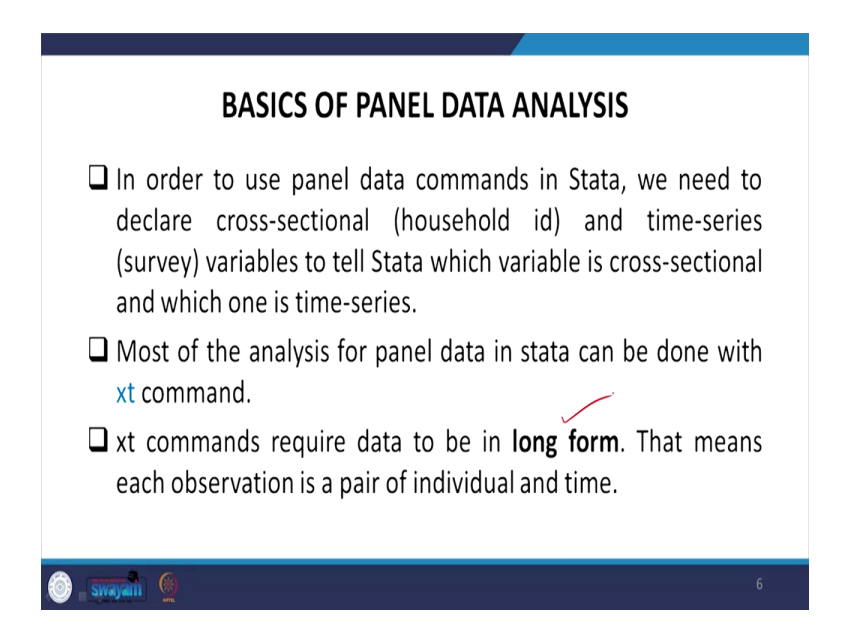

Some of the basics of the panel data analysis is that to use panel data commands in Stata, we need to declare cross-sectional household id, time series survey id. Here it is that survey id, in the name survey or the variable to be with time series component. We need to specify to Stata which variable is cross-sectional and which one is time series. Most of the analysis for panel data in

Stata can be done with xt command. Xt is highlighted here. Xt command is very relevant in most of the panel analysis.

So, xt commands require data to be a long form to make it very clear that the data has to be a long form. Long and wide, we have already mentioned, but we will also show it with the help of data. This means that each observation is a pair of individual and time. Each observation must be given with the time component with the individual information.

(Refer Slide Time: 05:43)

🗟 \_ swayam 🛞

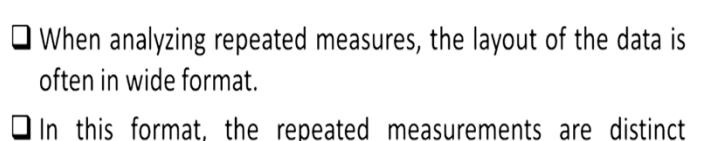

- □ In this format, the repeated measurements are distinct variables across the horizontal of each record.
- □ In the last lecture, we have constructed the panel in wide format to match the households interviewed in both the waves.
- But for panel analysis we have to convert them to long form.
- □ Conversion of wide form to long form and long form to wide form is possible in stata with reshape command.

While analysing repeated measures the layout of the data is often in wide format. In this format the repeated measurements are distinct variables across horizontal of each record. Basically, each repeated information are given in horizontal series or horizontal entries.

So, in the last lecture, we have constructed the panel in wide format to match the household interviewed in both the waves. But for panel analysis we have to convert them to a long form for analysis. The conversion of wide form to long and long to wide form is very much possible in Stata with a command called reshape. Reshape is highlighted in blue colour. So, we will do it right now.

(Refer Slide Time: 06:17)

| Reshaping the data:                                                                                     |
|----------------------------------------------------------------------------------------------------|
| If you want to convert your data from wide format to long<br>format, reshape long command will be used. |
| For long to wide conversion, reshape wide command will be used.                                         |
| Essentials for reshape long command:                                                                    |
| An id variable                                                                                          |
| Repeated measures variable – set of variables on which you have<br>repeated information.                |
| Give name to a new variable that index the occasion of the repeated<br>measures. (time variable)        |
| 🖲 swajan 👲 8                                                                                            |

So, reshaping the data is necessary if we want to convert your data from wide format to long format. So, we will simply give reshape long command, reshape long and it will be converted very clearly. Similarly, if long is available, we need to convert it to wide, so simply we will give reshape wide as the command. So, essential for reshape long command is that an id variable. Those must be discussed like id variables, repeated measures variable, set of variables on which you have repeated information and give name to a new variable that is index the occasion of the repeated measures that is time component. So, time component and id information has to be very clearly specified.

(Refer Slide Time: 07:08)

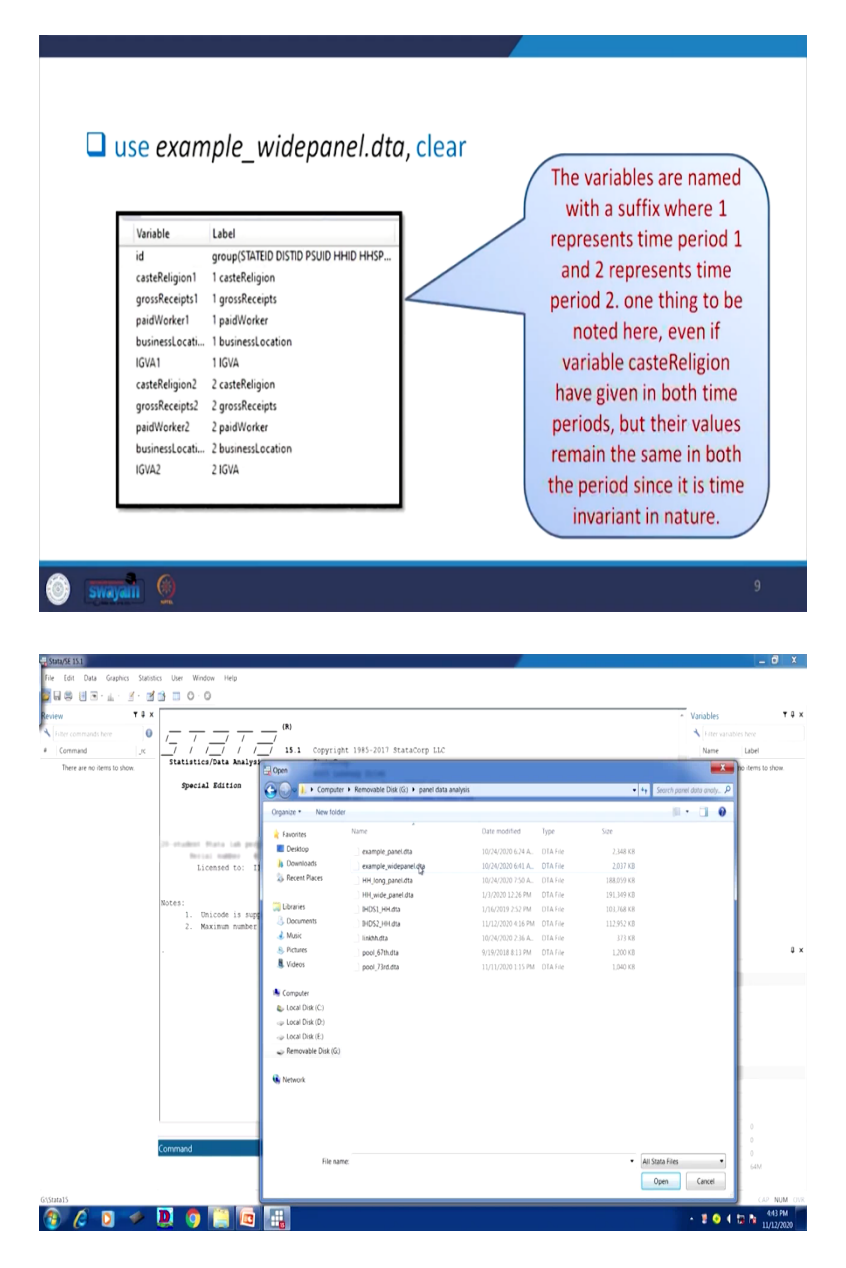

| , тах<br>, тах                                                                                                    |                                                                                                    |                                                                                                    |                                                                                                    |                                                                                                    |                                                                                                    |                                                                                                 |                                                                                                    |                                                                                                    |                                                                                                    |                                                                                                    |
|----------------------------------------------------------------------------------------------------|----------------------------------------------------------------------------------------------------|----------------------------------------------------------------------------------------------------|----------------------------------------------------------------------------------------------------|----------------------------------------------------------------------------------------------------|----------------------------------------------------------------------------------------------------|-------------------------------------------------------------------------------------------------|----------------------------------------------------------------------------------------------------|----------------------------------------------------------------------------------------------------|----------------------------------------------------------------------------------------------------|----------------------------------------------------------------------------------------------------|
| v Tax                                                                                                    | 📑 🖪 O · O                                                                                                    |                                                                                                    |                                                                                                    |                                                                                                    |                                                                                                    |                                                                                                 |                                                                                                    |                                                                                                    |                                                                                                    |                                                                                                    |
|                                                                                                    |                                                                                                    |                                                                                                    |                                                                                                    |                                                                                                    |                                                                                                    |                                                                                                 |                                                                                                    |                                                                                                    | <ul> <li>Variables</li> </ul>                                                                                                    | ,                                                                                                    |
| ler commands have                                                                                                    |                                                                                                    | (R)                                                                                                    |                                                                                                    |                                                                                                    |                                                                                                    |                                                                                                 |                                                                                                    |                                                                                                    | A Liter variables                                                                                                    |                                                                                                    |
| er commands nere                                                                                                    | 1- 1-                                                                                                    | // <u>/</u> ,                                                                                                    | Conversion 1                                                                                                    | 005-2012 StataCore                                                                                                    | 110                                                                                                    |                                                                                                 |                                                                                                    |                                                                                                    | Nume                                                                                                    | label.                                                                                                    |
| ommand jc                                                                                                    | Statistics/Dat                                                                                                    | a Analysis                                                                                                    | StataCorp                                                                                                    | 985-2017 Statacorp                                                                                                    | LDC                                                                                                    |                                                                                                 |                                                                                                    |                                                                                                    | Name                                                                                                    | LIDEI                                                                                                    |
| e 'G/panel data analysis),                                                                                                    |                                                                                                    | • 10101/010                                                                                                    | 4905 Lakeway                                                                                                    | y Drive                                                                                                    |                                                                                                    |                                                                                                 |                                                                                                    |                                                                                                    | Id .                                                                                                    | group(STATEID                                                                                                    |
|                                                                                                    | Special Edi                                                                                                    | tion                                                                                                    | College Stat                                                                                                    | tion, Texas 77845 U                                                                                                    | SA                                                                                                    |                                                                                                 |                                                                                                    |                                                                                                    | castenergion1                                                                                                    | L casteneigion                                                                                                    |
|                                                                                                    |                                                                                                    |                                                                                                    | 800-STATA-PO                                                                                                    | C http://www                                                                                                    | .stata.com                                                                                                    |                                                                                                 |                                                                                                    |                                                                                                    | grosswecerpist                                                                                                    | 1 grossieceipis                                                                                                    |
|                                                                                                    |                                                                                                    |                                                                                                    | 979-696-460                                                                                                    | 0 stata@stat                                                                                                    | a.con                                                                                                    |                                                                                                 |                                                                                                    |                                                                                                    | paroworkers                                                                                                    | 1 paiowoner                                                                                                    |
|                                                                                                    |                                                                                                    |                                                                                                    | 111-010-400                                                                                                    | 1 (10A)                                                                                                    |                                                                                                    |                                                                                                 |                                                                                                    |                                                                                                    | IGVAL N                                                                                                    | 1 1014                                                                                                    |
|                                                                                                    | 24-student frata                                                                                                    | ish propriet in                                                                                                    |                                                                                                    |                                                                                                    |                                                                                                    |                                                                                                 |                                                                                                    |                                                                                                    | casteBelinion?                                                                                                    | 2 casteReligion                                                                                                    |
|                                                                                                    | Derial na                                                                                                    | #Dec #115162456                                                                                                    | 114                                                                                                    |                                                                                                    |                                                                                                    |                                                                                                 |                                                                                                    |                                                                                                    | atoxReceipts2                                                                                                    | 2 mmsReceipts                                                                                                    |
|                                                                                                    | License                                                                                                    | d to: IIT Roorke                                                                                                    | ee                                                                                                    |                                                                                                    |                                                                                                    |                                                                                                 |                                                                                                    |                                                                                                    | paidWorker2                                                                                                    | 2 paidWorker                                                                                                    |
|                                                                                                    |                                                                                                    |                                                                                                    |                                                                                                    |                                                                                                    |                                                                                                    |                                                                                                 |                                                                                                    |                                                                                                    | businessLoca.                                                                                                    | 2 businessLoca                                                                                                    |
|                                                                                                    | Notes:                                                                                                    |                                                                                                    |                                                                                                    |                                                                                                    |                                                                                                    |                                                                                                 |                                                                                                    |                                                                                                    | IGVA2                                                                                                    | 2 IGVA                                                                                                    |
|                                                                                                    | 1. Unicod                                                                                                    | He is supported; s                                                                                                    | see help unicode_a                                                                                                    | advice.                                                                                                    |                                                                                                    |                                                                                                 |                                                                                                    |                                                                                                    |                                                                                                    |                                                                                                    |
|                                                                                                    | 2. Maximu                                                                                                    | n number of varia                                                                                                    | ables is set to 5                                                                                                    | 000; see help set_m                                                                                                    | axvar.                                                                                                    |                                                                                                 |                                                                                                    |                                                                                                    |                                                                                                    |                                                                                                    |
|                                                                                                    | . use "G:\panel                                                                                                    | data analysis\exa                                                                                                    | ample widepanel.dt                                                                                                    | ta"                                                                                                    |                                                                                                    |                                                                                                 |                                                                                                    |                                                                                                    | Properties                                                                                                    |                                                                                                    |
|                                                                                                    | (India Human Dev                                                                                                    | elopment Survey F                                                                                                    | Panel (INDS, INDS-                                                                                                    | -11), 2005, 2011-20                                                                                                    | 12, Househol                                                                                                    | d)                                                                                              |                                                                                                    |                                                                                                    | Properties                                                                                                    |                                                                                                    |
|                                                                                                    |                                                                                                    |                                                                                                    |                                                                                                    |                                                                                                    |                                                                                                    |                                                                                                 |                                                                                                    |                                                                                                    | 4 Variables                                                                                                    |                                                                                                    |
|                                                                                                    | · · · · · · · · · · · · · · · · · · ·                                                                                                    |                                                                                                    |                                                                                                    |                                                                                                    |                                                                                                    |                                                                                                 |                                                                                                    |                                                                                                    | Name                                                                                                    |                                                                                                    |
|                                                                                                    |                                                                                                    |                                                                                                    |                                                                                                    |                                                                                                    |                                                                                                    |                                                                                                 |                                                                                                    |                                                                                                    |                                                                                                    |                                                                                                    |
|                                                                                                    |                                                                                                    |                                                                                                    |                                                                                                    |                                                                                                    |                                                                                                    |                                                                                                 |                                                                                                    |                                                                                                    | Type                                                                                                    |                                                                                                    |
|                                                                                                    |                                                                                                    |                                                                                                    |                                                                                                    |                                                                                                    |                                                                                                    |                                                                                                 |                                                                                                    |                                                                                                    | Format                                                                                                    |                                                                                                    |
|                                                                                                    |                                                                                                    |                                                                                                    |                                                                                                    |                                                                                                    |                                                                                                    |                                                                                                 |                                                                                                    |                                                                                                    | Value label                                                                                                    |                                                                                                    |
|                                                                                                    |                                                                                                    |                                                                                                    |                                                                                                    |                                                                                                    |                                                                                                    |                                                                                                 |                                                                                                    |                                                                                                    | Notes                                                                                                    |                                                                                                    |
|                                                                                                    |                                                                                                    |                                                                                                    |                                                                                                    |                                                                                                    |                                                                                                    |                                                                                                 |                                                                                                    |                                                                                                    | 4 Data                                                                                                    |                                                                                                    |
|                                                                                                    |                                                                                                    |                                                                                                    |                                                                                                    |                                                                                                    |                                                                                                    |                                                                                                 |                                                                                                    |                                                                                                    | <ul> <li>Filename</li> </ul>                                                                                                    | example_wid                                                                                                    |
|                                                                                                    |                                                                                                    |                                                                                                    |                                                                                                    |                                                                                                    |                                                                                                    |                                                                                                 |                                                                                                    |                                                                                                    | Label                                                                                                    | India Humar                                                                                                    |
|                                                                                                    |                                                                                                    |                                                                                                    |                                                                                                    |                                                                                                    |                                                                                                    |                                                                                                 |                                                                                                    |                                                                                                    | <ul> <li>Notes</li> </ul>                                                                                                    |                                                                                                    |
|                                                                                                    | (series)                                                                                                    |                                                                                                    |                                                                                                    |                                                                                                    |                                                                                                    |                                                                                                 |                                                                                                    |                                                                                                    | Variables                                                                                                    |                                                                                                    |
|                                                                                                    | Command                                                                                                    |                                                                                                    |                                                                                                    |                                                                                                    |                                                                                                    |                                                                                                 |                                                                                                    |                                                                                                    | Observations                                                                                                    |                                                                                                    |
|                                                                                                    |                                                                                                    |                                                                                                    |                                                                                                    |                                                                                                    |                                                                                                    |                                                                                                 |                                                                                                    |                                                                                                    | Size                                                                                                    | 1.58M                                                                                                    |
|                                                                                                    |                                                                                                    |                                                                                                    |                                                                                                    |                                                                                                    |                                                                                                    |                                                                                                 |                                                                                                    |                                                                                                    |                                                                                                    | -4                                                                                                    |
|                                                                                                    |                                                                                                    |                                                                                                    |                                                                                                    |                                                                                                    |                                                                                                    |                                                                                                 |                                                                                                    |                                                                                                    |                                                                                                    | 10                                                                                                    |
| sit View Data Tools                                                                                                    | Þ                                                                                                    |                                                                                                    |                                                                                                    |                                                                                                    |                                                                                                    |                                                                                                 |                                                                                                    |                                                                                                    |                                                                                                    |                                                                                                    |
| id[1]                                                                                                    |                                                                                                    |                                                                                                    |                                                                                                    |                                                                                                    |                                                                                                    |                                                                                                 |                                                                                                    |                                                                                                    |                                                                                                    |                                                                                                    |
|                                                                                                    |                                                                                                    |                                                                                                    |                                                                                                    |                                                                                                    |                                                                                                    |                                                                                                 |                                                                                                    |                                                                                                    |                                                                                                    |                                                                                                    |
| id casteReligi                                                                                                    | anl grossRecei-1                                                                                                    | paidWorkerl busine                                                                                                    | essloc-1 10VA1                                                                                                    | casteReligion2                                                                                                    | grossRecei-2                                                                                                    | paidWorker2                                                                                     | businessLoc+2                                                                                           | 10%82                                                                                                | * Variables                                                                                                    |                                                                                                    |
| id casteReligi                                                                                                    | ani grossRecei-i<br>tuslim 6                                                                                                    | paidWorkerl busine                                                                                                    | essioc-1 10VA1                                                                                                    | casteReligion2 .                                                                                                    | grossRecei-2                                                                                                    | paidWorker2                                                                                     | businessLoc+2                                                                                           | 10%82                                                                                                | Variables                                                                                                    |                                                                                                    |
| id casteReligi                                                                                                    | ani grossHecei-1<br>Guslim 6 .<br>Luslim 6 .                                                                                                    | paidWorkerl busine                                                                                                    | essioc-1 10VA1<br>                                                                                                    | casteReligion2<br>Muslim 6                                                                                                    | grossRecei-2                                                                                                    | paidHorker2                                                                                     | businessloc+2                                                                                           | 10792                                                                                                | Variables                                                                                                    | here                                                                                                    |
| id casteReligi 1 9 2 9 3 9                                                                                                    | anl grossRecei-1<br>Guslim 6 .<br>Guslim 6 .<br>Juslim 6 .                                                                                                    | paidWorkeri busine                                                                                                    | essioc-1 10VA1<br><br>                                                                                                    | casteReligion2<br>Muslim 6<br>Muslim 6                                                                                                    | grossRecei-2                                                                                                    | paidMorker2                                                                                     | businessloc+2                                                                                           | 10782                                                                                                | Variables Variables Variables Variables Variables Variables Variables                                                                                                    | here<br>Label                                                                                                    |
| id     castelligi       1     3       2     3       3     4                                                                                                    | ioni grossRecei-i<br>fusiim 6 .<br>fusiim 6 .<br>fusiim 6 .<br>lusiim 6 .                                                                                                    | . paidWorkeri busine                                                                                                    | essloc=1 10VA1                                                                                                    | casteHeligion2<br>Musium 6<br>Musium 6<br>Musium 6                                                                                                    | grossRecei-2                                                                                                    | paidHorker2                                                                                     | businessior-2                                                                                           | 10782                                                                                                | Variables Variables Variables Variables View variables View variab                                                                                                    | here<br>Label<br>group(STATEID                                                                                                    |
| 10 castelligi<br>1 1 1 2 3 3 3 6 3 5 3                                                                                                    | ioni grossRecei-i<br>fuslim 6 -<br>fuslim 6 -<br>fuslim 6 -<br>fuslim 6 -<br>huslim 6 -                                                                                                    | paidWorkeri busine                                                                                                    | Esploc-1 107A1<br><br><br><br>fixed 2 .                                                                                                    | casteReligion2                                                                                                    | grossRece1-2                                                                                                    | paidWorker2                                                                                     | businessloc-2                                                                                           | 10%2                                                                                                 | Variables Variables Variab                                                                                                    | here<br>Label<br>group(STATEID<br>1 casteReligion<br>1 crossReceipti                                                                                                    |
| 14 casteRelig1<br>1 1<br>2 3<br>3 5<br>4 3<br>5 5<br>6 5<br>6 5                                                                                                    | anl grosskeci-1<br>taslin 6 -<br>taslin 6 -<br>taslin 6 -<br>taslin 6 -<br>taslin 6 -<br>taslin 6 -<br>taslin 6 -                                                                                                    | peidWorkeri busine                                                                                                    | Esplor-1 107A1<br><br><br>fixed 2 .<br>fixed 2 .<br>fixed 2 10.94139                                                                                                    | casteReligion2<br>Musilm 6<br>Musilm 6<br>Musilm 6<br>Musilm 6                                                                                                    | grossRecei-2                                                                                                    | paidHorker2                                                                                     | businessior-2                                                                                           | 1,0%),1                                                                                              | Variables<br>Name<br>Name<br>Name<br>Sine<br>Sine                                                                                                    | here<br>Label<br>group(STATEID<br>1 casteRetigion<br>1 grossReceiptr<br>1 pastWorker                                                                                                    |
| 14 casteRelig1<br>1 1<br>2 3<br>3 5<br>4 5<br>5 5<br>6 5<br>7 5                                                                                                    | Ini groadheoli-1<br>Nailin é .<br>Cailin é .<br>Cailin é .<br>Cailin é .<br>Cailin é .<br>Stétés.52<br>Nailin é .                                                                                                    | i paldNorberi busine<br>. Other                                                                                                    | Essloc-1 10VA1<br><br><br>fixed 2<br>fixed 2                                                                                                    | casteBeligion2<br>Muslim 6<br>Muslim 6<br>Muslim 6<br>Muslim 6<br>Muslim 6<br>Muslim 6                                                                                                    | grossRecei-2                                                                                                    | paidHorker2                                                                                     | businessior-2                                                                                           | 10%2                                                                                                 | Variables<br>Name<br>Name<br>S Name<br>S of<br>C of<br>C of | here<br>Label<br>I casteReligion<br>I grossReceipti<br>I paidWorker<br>I buinesslocat                                                                                                    |
| id         castellizit           1         1           2         2           3         3           4         3           5         2           6         3           7         3           8         3                                                                                                    | anl grossHecei-1<br>Nuslin é -<br>Cuslin é -<br>Cuslin é -<br>Cuslin é -<br>Cuslin é -<br>Cuslin é -<br>Cuslin é -<br>Luslin é -                                                                                                    | i peldNorWer1 busine                                                                                                    | Emploc-1 10%11                                                                                                    | carteleligios2<br>Nusian 6<br>Nusian 6<br>Nusian 6<br>Nusian 6<br>Nusian 6<br>Nusian 6<br>Nusian 6                                                                                                    | gzosskecei-2                                                                                                    | paidHorker2                                                                                     | Businesslor-2                                                                                           | 10%3                                                                                                 | Variables     If the variables     Name     is a     casekeipon     orsikecept1     pastWorker1     whatesticac.     WAIA                                                                                                    | here<br>Label<br>I casteReligion<br>I grossReceptt<br>I gorsReceptt<br>I businessi.ccat<br>I SVA                                                                                                    |
| id         castellist           1         1           2         1           3         2           4         3           5         2           6         3           7         2           8         3           9         3                                                                                                    | ani quassincei-i<br>Nuslin é<br>Guslin é<br>Guslin é<br>Guslin é<br>Guslin é<br>Guslin é<br>Guslin é<br>Juslin é<br>Juslin é                                                                                                    | i paidWorberi busine                                                                                                    | essice-1 10%11<br>                                                                                                    | casteRtigios2<br>Navias<br>Navias<br>Navias<br>Navias<br>Navias<br>Navias<br>Navias<br>Navias<br>Navias                                                                                                    | gtossheeti-2                                                                                                    | paidKorker2                                                                                     | Businestor-2                                                                                            | 10%2                                                                                                 | Variables<br>Variables<br>P. Name<br>P. Si of<br>C. casekenpont<br>P. poskeceptit<br>P. poskeceptit<br>P. po                                                                                                    | here<br>Label<br>I casteReligion<br>I grossReceipti<br>I pad/Worker<br>I businessi.ccal<br>I SVA<br>2 casteReligion                                                                                                    |
| 14         castelligit           1         1           2         1           3         3           4         3           5         3           6         3           7         3           8         3           9         3           9         3           10         3                                                                                                    | -           ani         greadWeel-1           Musine 4         -           darline 4         -           darline 4         -           darline 4         -           darline 4         -           darline 4         -           darline 4         -           darline 4         -           darline 4         -           darline 4         -           harline 6         -           harline 6         -           harline 6         -           harline 6         -           harline 6         -                                                                                                    | peldWorker2 bugine<br>. Other                                                                                                    | Essloc-1 10%1<br><br><br><br><br><br><br><br>                                                                                                    | casteletigics2<br>Mulia 4<br>Mulia 4<br>Mulia 4<br>Mulia 4<br>Mulia 4<br>Mulia 4<br>Mulia 4                                                                                                    | grossRecti-2                                                                                                    | paidHorker2                                                                                     | Businestor-2                                                                                            | ເຫນ                                                                                                  | Variables Variables Variab                                                                                                    | here<br>Label<br>group(STATEID<br>I castelReligion<br>I grossReceipti<br>I paidWorker<br>I businesLocal<br>I SOVA<br>2 castelReligion<br>2 grossReceipti                                                                                                    |
| 16         castelligit           2         1           3         3           4         3           5         3           6         3           7         3           8         3           9         3           10         3           11         3                                                                                                    |                                                                                                    | i paidWorker: busine                                                                                                    | Essloc-1 10VA1<br><br><br>faxed 2<br>faxed 2<br>Some 1 10.4354<br>Faxed 2                                                                                                    | casteleigins<br>Nuile<br>Nuile<br>Nuile<br>Nuile<br>Nuile<br>Nuile<br>Nuile<br>Nuile                                                                                                    | grosskeet-2                                                                                                    | paidHorker2                                                                                     | Businestor-2                                                                                            | 1992                                                                                                 | Variables<br>Name<br>Name<br>Varia<br>Varia                                                                                                  | here<br>Label<br>group(STATEID<br>1 casteReligion<br>1 grossReceipt<br>1 businessLocal<br>1 IGVA<br>2 casteReligion<br>2 grossReceipt<br>2 grossReceipt<br>2 grossReceipt                                                                                                    |
| 16         caseship           1         1           2         1           3         3           4         3           5         3           6         3           7         3           8         3           9         3           10         3           11         3           12         3                                                                                                    |                                                                                                    | <ul> <li>pil@vz@wri</li> <li>bupidwi</li> <li>cher</li> <li>cher</li> <li>0.00</li> <li>cher</li> <li>0.00</li> <li>0.00</li> <li>cher</li> </ul>                                                                                                    | Essloc-1 12VA1<br><br><br><br><br><br><br><br><br><br><br>                                                                                                    | Castelleigios2<br>Masia 6<br>Masia 6<br>Masia 6<br>Masia 6<br>Masia 6<br>Masia 6<br>Masia 6<br>Masia 6<br>Masia 6<br>Masia 6<br>Masia 6<br>Masia 6                                                                                                    | grossRecei-2                                                                                                    | paid%utker2                                                                                     | Businesior-2                                                                                            | 19%)                                                                                                 | Vanables<br>(Increasedine<br>A Increasedine<br>Casteleripoil<br>Casteleripoil<br>Castelerip                                                                                                    | here<br>Label<br>group(STATEID<br>L asteReteigon<br>L pardWorker<br>1 businessLocat<br>1 KVA<br>2 casteReteigon<br>2 grossReceipti<br>2 pardWorker<br>2 businessLocat                                                                                                    |
| 14         certologia           1         1           2         1           3         1           4         2           5         2           6         2           7         2           8         2           9         2           10         2           11         2           12         2           13         2                                                                                                    | Image: Second Second                                                                                                    | i paldHotheti buallo<br><br><br><br><br><br><br>                                                                                                    | eseloc-1 10%11<br>                                                                                                    | Castebeligios2<br>Notine 4<br>Notine 4<br>Notine 4<br>Notine 4<br>Notine 4<br>Notine 4<br>Notine 4<br>Notine 4<br>Notine 4<br>Notine 4                                                                                                    | grosskecti-2                                                                                                    | paidWorker2                                                                                     | Businesior-2                                                                                            | 1094)<br>-<br>-<br>-<br>-<br>-<br>-<br>-<br>-<br>-<br>-<br>-<br>-<br>-<br>-<br>-<br>-<br>-<br>-<br>- | Vanables Vanables Vanables Vanables Vane Vanables Vane Vanables Vane Vanables Vanebles Vanebl                                                                                                    | here<br>Label<br>group(STATEID<br>1 casteReigon<br>2 possReceipt<br>2 pastReceipt<br>2 pastReceipt<br>2 pas                                                                                                    |
| iii         carstelling           2         1           3         1           4         3           5         3           6         3           7         3           8         3           9         3           10         3           11         3           12         3           13         3           14         3           15         3                                                                                                    |                                                                                                    | i paidWatheri bugalo<br><br><br><br><br><br><br>                                                                                                    | exion-1 10%11<br><br><br><br><br>fixed 2 10.94199<br><br>Mumo 1 10.49214<br>Mumo 1 10.49214<br>fixed 2<br><br><br><br><br><br><br><br><br><br><br>                                                                                                    | Casteleigion2<br>Marine 6<br>Marine 6<br>Marine 6<br>Marine 6<br>Marine 6<br>Marine 6<br>Marine 6<br>Marine 6<br>Marine 6<br>Marine 6<br>Marine 6<br>Marine 6<br>Marine 6                                                                                                    | grosskeet2                                                                                                    | paidWorWer2                                                                                     | Businessior=2                                                                                           | 1594                                                                                                 | Variables<br>Variables<br>Variables                                                                                                    | here<br>Label<br>group(STATEID<br>1 casteReligion<br>1 grossReceipti<br>1 pas/Worker<br>1 businessLocat<br>2 casteReligion<br>2 grossReceipti<br>2 businessLocat<br>2 businessLocat<br>2 SWA                                                                                                    |
| iii         carstelling           2         1           3         1           3         2           3         2           4         2           5         2           6         2           7         2           8         2           9         2           10         2           11         2           12         3           14         2           15         2           16         2                                                                                                    |                                                                                                    |                                                                                                    | estico-1 10%11                                                                                                    | Castekkişteni<br>Rusine &<br>Rusine & Rusine &<br>Rusine & Rusine & Rusine &<br>Rusine & Rusine & Rusine                                                                                                    | grossfeets-2                                                                                                    | paidHorber2                                                                                     | Businestor-2                                                                                            | 1002                                                                                                 | Variables<br>Variables<br>Variables<br>Varia<br>Varia<br>Variables<br>Variables<br>Variable                                                                                                    | here<br>Label<br>group(STATEID<br>L casteReligion<br>L grossRecepti<br>D usinessLocal<br>D usinessLocal<br>2 casteReligion<br>2 grossReceipti<br>2 padWorker<br>2 businessLocal<br>2 sGVA                                                                                                    |
| iii         carstelling           1         1           2         1           3         1           4         3           5         3           6         3           7         3           8         3           10         3           11         3           12         3           13         3           14         3           15         3           16         3           17         3           18         3           19         3           10         3                                                                                                    |                                                                                                    | pai/Herberi bushe<br>                                                                                                    | esion-1 12701<br><br>faxes 2<br>faxes 2<br>faxes 2<br><br><br><br><br><br><br><br><br><br><br><br><br><br><br><br><br><br><br><br><br><br><br><br><br><br><br><br><br><br><br><br><br><br><br><br><br><br><br><br><br><br><br><br><br><br><br><br><br><br><br><br><br><br><br><br><br><br><br><br>                                                                                                    | carteleigent<br>Noria e<br>Noria e<br>Noria e<br>Noria e<br>Noria e<br>Noria e<br>Noria e<br>Noria e<br>Noria e<br>Noria e<br>Noria e<br>Noria e<br>Noria e<br>Noria e<br>Noria e                                                                                                    | grossRecti-2<br>-<br>-<br>-<br>-<br>-<br>-<br>-<br>-<br>-<br>-<br>-<br>-<br>-<br>-<br>-<br>-<br>-<br>-                                                                                                    | paidHorber2                                                                                     | Businestor-2                                                                                            | 19982<br>                                                                                            | Variables<br>(for examples<br>(for examp                                                                                                    | here<br>Label<br>proup(STATEID<br>L cateReligion<br>1 grosiReceipti<br>1 businessLocal<br>2 GateReligion<br>2 grossReceipti<br>2 possReceipti<br>2 pastWorker<br>2 businessLocal<br>2 IGVA                                                                                                    |
| 64         carseletion           2         1           3         1           4         2           5         2           6         2           7         2           8         2           9         2           10         2           11         2           12         2           14         2           15         2           14         2           15         2           16         2           17         2                                                                                                    |                                                                                                    | galdheteri busho<br>,<br>,<br>,<br>,<br>,<br>,<br>,<br>,<br>,<br>,<br>,<br>,<br>,                                                                                                    | 199520-1 10995<br>Taref 2                                                                                                    | custeltigics<br>Notice<br>Notice<br>Not | grasskect-2                                                                                                    | paidHor2Her2                                                                                    | BusinesSor-2                                                                                            | 1011                                                                                                 | Variables Variables Variab                                                                                                    | here<br>Label<br>group(STATEID<br>1 parkleigot<br>1 parkleigot<br>1 parkleigot<br>2 tastekeigot<br>2 businessLocat<br>2 parkleigion<br>2 parkleigion<br>2 park                                                                                                    |
| 64         caracteristic           2         1           3         1           4         2           5         1           6         2           7         2           8         2           9         2           10         2           11         2           12         2           13         2           14         2           15         2           16         2           17         2           18         2           19         2           10         2           11         2           12         3           13         3           14         3           15         3           16         3           17         3           18         3           19         3           10         3                                                                                                    | 1     1     1     1     1     1     1     1     1     1     1     1     1     1     1     1     1     1     1     1     1     1     1     1     1     1     1     1     1     1     1     1     1     1     1     1     1     1     1     1     1     1     1     1     1     1     1     1     1     1     1     1     1     1     1     1     1     1     1     1     1     1     1     1     1     1     1     1     1     1     1     1      1      1      1      1      1      1      1      1      1      1      1      1      1      1      1      1      1      1      1      1      1      1      1      1      1      1      1      1      1      1      1      1      1      1      1      1      1      1      1      1      1      1      1      1      1      1      1      1      1      1      1      1      1      1      1      1      1      1      1      1      1      1      1      1      1      1      1      1      1      1      1      1      1      1      1      1      1      1      1      1      1      1      1      1      1      1      1      1      1      1      1      1      1      1      1      1      1      1      1      1      1      1      1      1      1      1      1      1      1      1      1      1      1      1      1      1      1      1      1      1      1      1      1      1      1      1      1      1      1      1      1      1      1      1      1      1      1      1      1      1      1      1      1      1      1      1      1      1      1      1      1      1      1      1      1      1      1      1      1      1      1      1      1      1      1      1      1      1      1      1      1      1      1      1      1      1      1      1      1      1      1      1      1      1      1      1      1     1     1     1      1      1   1      1      1      1      1      1      1      1      1      1      1      1      1      1      1      1      1      1      1      1      1      1      1      1      1      1      1      1      1      1      1   1   1      1      1   1   1   1   1                                                                                                    | pullPrenet: builde                                                                                                    | ndard 1094                                                                                                    | conditional<br>Realist &<br>Realist &<br>Real                                                                                                    | grosskect-2                                                                                                    | pa10%stbsz2                                                                                     | Businession-2                                                                                           | 19982<br>                                                                                            | Vanables Vanables Van                                                                                                    | here<br>Label<br>proug(STATEID<br>1 cateReligion<br>1 partWorker<br>1 businesilocat<br>1 IGVA<br>2 grossReceipti<br>2 partWorker<br>2 businesilocat<br>2 IGVA<br>2 ISVA                                                                                                    |
| id         carstelling           1         1           2         1           3         1           4         2           7         2           8         2           9         3           10         2           11         2           12         2           14         2           15         2           16         2           17         2           18         2           14         2           20         2           20         2                                                                                                    | Image         Construction           Notation 4         -           Notation 4         -                                                                                                    | puldhemet kuase<br>                                                                                                    | natarei 1996)<br>                                                                                                    | Line (1997)                                                                                                    | grossRect2<br>-<br>-<br>-<br>-<br>-<br>-<br>-<br>-<br>-<br>-<br>-<br>-<br>-<br>-<br>-<br>-<br>-<br>-                                                                                                    | paidHother2                                                                                     | Businestor-2                                                                                            | 1093                                                                                                 | Variables Variables Variab                                                                                                    | here<br>Label<br>group(STATED)<br>LateRelegion<br>L grossReceipti<br>D businessLocal<br>L KVA<br>2 casteRelegion<br>2 postReceipti<br>2 padVloker<br>2 padVloker<br>2 businessLocal<br>2 NOVA                                                                                                    |
| iii         outstain           2         1           3         1           4         1           5         2           7         2           8         2           9         2           10         2           11         2           12         2           13         2           14         2           15         2           16         2           17         2           18         2           19         2           10         2           11         2           12         3           13         2           14         3           15         2           16         3           17         3           18         3           19         3           10         3           11         3           12         3           13         3           14         3           15         3           16         3                | Image         Image         Image <thimage< th=""> <thi< td=""><td>paid/ventor         busission           .         .           .         .           .         .           .         .           .         .           .         .           .         .           .         .           .         .           .         .           .         .           .         .           .         .           .         .           .         .           .         .           .         .           .         .           .         .           .         .           .         .           .         .           .         .           .         .           .         .           .         .           .         .           .         .           .         .           .         .           .         .           .         .           .         .           .         .      .         .<td>1998-1 1998<br/></td><td>Longitabres<br/>4. Airco<br/>4. Airco<br/>4.</td><td>groasheet2</td><td>paidHorker2</td><td>Businession-2</td><td>19932<br/></td><td>Vanables<br/>Vanables<br/>Vanabl</td><td>here<br/>Label<br/>Josef<br/>Label<br/>Label<br/>LasteRetigion<br/>grossRecepti<br/>JosinesLocal<br/>Josef<br/>LastRetigion<br/>grossRecepti<br/>2 padWorker<br/>2 businesLocal<br/>2 NOVA</td></td></thi<></thimage<>                                                                                                    | paid/ventor         busission           .         .           .         .           .         .           .         .           .         .           .         .           .         .           .         .           .         .           .         .           .         .           .         .           .         .           .         .           .         .           .         .           .         .           .         .           .         .           .         .           .         .           .         .           .         .           .         .           .         .           .         .           .         .           .         .           .         .           .         .           .         .           .         .           .         .           .         .      .         . <td>1998-1 1998<br/></td> <td>Longitabres<br/>4. Airco<br/>4. Airco<br/>4.</td> <td>groasheet2</td> <td>paidHorker2</td> <td>Businession-2</td> <td>19932<br/></td> <td>Vanables<br/>Vanables<br/>Vanabl</td> <td>here<br/>Label<br/>Josef<br/>Label<br/>Label<br/>LasteRetigion<br/>grossRecepti<br/>JosinesLocal<br/>Josef<br/>LastRetigion<br/>grossRecepti<br/>2 padWorker<br/>2 businesLocal<br/>2 NOVA</td> | 1998-1 1998<br>                                                                                                    | Longitabres<br>4. Airco<br>4. Airco<br>4.                                                                                                    | groasheet2                                                                                                    | paidHorker2                                                                                     | Businession-2                                                                                           | 19932<br>                                                                                            | Vanables<br>Vanables<br>Vanabl                                                                                                    | here<br>Label<br>Josef<br>Label<br>Label<br>LasteRetigion<br>grossRecepti<br>JosinesLocal<br>Josef<br>LastRetigion<br>grossRecepti<br>2 padWorker<br>2 businesLocal<br>2 NOVA                                                                                                    |
| Her         Cartolization           2         1           3         1           4         1           5         1           6         1           7         1           8         1           9         1           10         1           11         1           12         1           13         1           14         1           15         1           16         1           17         1           18         1           19         1           10         1           11         1           12         1           13         1           14         1           15         1           16         1           17         1           18         1           19         1           10         1           11         1           12         1           13         1           14         1           15         1      1     |                                                                                                    | puldhemet baalse<br>                                                                                                    | Eastard 1998)<br>                                                                                                    | Sequences and a second second                                                                                                    | grossRect2<br>-<br>-<br>-<br>-<br>-<br>-<br>-<br>-<br>-<br>-<br>-<br>-<br>-<br>-<br>-<br>-<br>-<br>-                                                                                                    | PAL96178427                                                                                     | Businesico-2                                                                                            | 10%)                                                                                                 | Variables<br>Variables<br>Variables<br>Variance<br>Variance<br>Variance<br>Variables<br>Variables<br>Var                                                                                                    | tere<br>Label<br>Label<br>Lastekeispon<br>Japosläkeepis<br>Japosläkeepis<br>Japosläkeepis<br>Danessiscata<br>Danessiscata<br>Danessiscat                                                                                                    |
| Her         Caracteristica           2         1           2         1           3         1           4         1           5         1           6         1           7         1           8         1           9         1           10         1           11         1           12         1           13         1           14         1           15         1           16         1           17         1           18         1           19         1           10         1           11         1           12         1           13         1           14         1           15         1           16         1           17         1           18         1           19         1           10         1           11         1           12         1                                                          |                                                                                                    | pil@verteti budase<br>                                                                                                    | UNITES 1994                                                                                                    | Sequelabores<br>                                                                                                    | 200000.00<br>                                                                                                    | 943.0%121612<br>                                                                                | Businession-2<br>-<br>-<br>-<br>-<br>-<br>-<br>-<br>-<br>-<br>-<br>-<br>-<br>-<br>-<br>-<br>-<br>-<br>- | 19792                                                                                                | Vanables<br>Vanables<br>Vanabl                                                                                                    | here<br>Labet<br>groupSTATED<br>I gootkeepts<br>I gootkeepts<br>J pointeepts<br>J pointe                                                                                                    |
| 44         Caracteristic           2         1           2         1           3         1           4         1           5         1           6         1           7         1           8         1           9         1           10         1           11         1           12         1           13         1           14         1           15         1           16         1           17         1           18         1           19         1           10         1           11         1           12         1           13         1           14         1           15         1           16         1           17         1           18         1           19         1           10         1           11         1           12         1           13         1           14         1              | Image         Image           transa                                                                                                    | PLIBURES IN INTER<br>                                                                                                    | 1996-1 1996.<br>1996 - 1996.<br>1996 - 2<br>1996 - 2                                                                                                    | Languistana<br>4 atuan<br>5 atuan<br>5 atuan<br>5 atuan<br>5 atuan<br>6 atuan<br>6 atuan<br>8 atuan<br>8 atuan                                                                                                    | grossRect2<br>-<br>-<br>-<br>-<br>-<br>-<br>-<br>-<br>-<br>-<br>-<br>-<br>-<br>-<br>-<br>-<br>-<br>-                                                                                                    | 943.0%019427<br>                                                                                | Businestion-2                                                                                           | 10%                                                                                                  | Variables<br>Variables<br>Variables<br>Variant<br>Variant<br>Variables<br>Variables<br>Vari                                                                                                    | Ince<br>Label<br>Jackel Jogosheepin<br>Jackel Jogosheepin<br>Jackel Jackel Jackel<br>Jackel Jackel Jackel<br>Jackel Jackel Jackel<br>Jackel Jackel Jackel<br>Jackel Jackel Jackel<br>Jackel Jackel Jackel Jackel<br>Jackel Jackel Jackel Jackel Jackel<br>Jackel Jackel Jackel Jackel Jackel Jackel<br>Jackel Jackel Jackel Jackel Jackel Jackel Jackel Jackel<br>Jackel Jackel Ja                                                                                                    |
| H         Constraint           1         1           2         1           3         1           4         1           5         1           6         1           7         1           8         1           9         1           10         1           12         1           13         1           14         1           15         1           16         1           17         1           18         1           19         1           10         1           11         1           12         1           13         1           14         1           15         1           16         1           17         1           18         1           19         1           10         1           11         1           12         1           13         1           14         1           15         1                  | Image         Image         Image <th< td=""><td>pil@vriteti budase<br/></td><td>uninesi 1998.<br/></td><td>Longitships<br/></td><td>9000.000<br/>100000.000<br/>100000.0000<br/>10000000000</td><td>983.0%42%422</td><td>Businessor-2<br/>-<br/>-<br/>-<br/>-<br/>-<br/>-<br/>-<br/>-<br/>-<br/>-<br/>-<br/>-<br/>-<br/>-<br/>-<br/>-<br/>-<br/>-</td><td>19792</td><td>Vanables Vanables Van</td><td>here<br/>Labei<br/>groupSLATED<br/>La catelifique<br/>providences<br/>La partiNoter<br/>La particular<br/>2 cateletigue<br/>2 cateletigue<br/>2 catele</td></th<>                                                                                                    | pil@vriteti budase<br>                                                                                                    | uninesi 1998.<br>                                                                                                    | Longitships<br>                                                                                                    | 9000.000<br>100000.000<br>100000.0000<br>10000000000 | 983.0%42%422                                                                                    | Businessor-2<br>-<br>-<br>-<br>-<br>-<br>-<br>-<br>-<br>-<br>-<br>-<br>-<br>-<br>-<br>-<br>-<br>-<br>-  | 19792                                                                                                | Vanables Vanables Van                                                                                                    | here<br>Labei<br>groupSLATED<br>La catelifique<br>providences<br>La partiNoter<br>La particular<br>2 cateletigue<br>2 cateletigue<br>2 catele                                                                                                    |
| 44         Cartolizing           2         1           2         1           3         1           4         1           5         1           6         1           7         1           8         1           10         1           11         1           12         1           13         1           14         1           15         1           16         1           17         1           18         1           19         1           10         1           11         1           12         1           13         1           14         1           15         1           16         1           17         1           18         1           19         1           10         1           11         1           12         1           13         1           14         1           12         1               |                                                                                                    | PaliPartiti badas<br>                                                                                                    | nonier-1 1994)<br>filmet 2 1.<br>filmet 2 1.<br>fi                                                                                                    | Languistana<br>4 sina<br>4 sina<br>5 sina<br>5 sina<br>5 sina<br>4 sina<br>4 sina<br>1 sina<br>1 sina                                                                                                    | grassheeti-2<br>-<br>-<br>-<br>-<br>-<br>-<br>-<br>-<br>-<br>-<br>-<br>-<br>-<br>-<br>-<br>-<br>-<br>-                                                                                                    | pa.dHuter.2                                                                                     | kutimitari<br>Otor fast J<br>Otor fast J<br>Otor fast J                                                 | 18932<br>                                                                                            | Vanables<br>Vanables<br>Vanabl                                                                                                    | here<br>Label<br>genesiSTATEED<br>1 castelligion<br>1 castelligion<br>2 partitioner<br>1 kiva<br>2 partitioner<br>2 partitioner<br>2 partitio                                                                                                    |
| H         Constraint           1         1           2         1           3         1           4         1           5         1           6         1           7         1           8         1           9         1           10         1           11         1           12         1           13         1           14         1           15         1           16         1           17         1           18         1           19         1           10         1           11         1           12         1           13         1           14         1           15         1           16         1           17         1           18         1           19         1           10         1           11         1           12         1           13         1           14         1                  | J         J           Dista         0           Dista         4           Dista         4           Dista         1           Dista         1           Dista                                                                                                    | padmenti badan<br>                                                                                                    | Tomi 2 1994:<br>Tomi 2 1.0101<br>Ram 1 1.0104<br>Ram 1 1.0104<br>Tomi 2 1.0104<br>Ram 1 1.0104<br>Tomi 2 1.0104<br>Tomi 2 1.0                                                                                                    | Sequelations<br>4 along<br>4 along                                                                                                    | 2-1998/44459<br>                                                                                                    | pa.00x2x22                                                                                      | businesides d                                                                                           | 19792                                                                                                | Vanables<br>Vanables<br>Vanabl                                                                                                    | tee<br>Läket<br>geosefstätet<br>japotkeest<br>japotkeest                                                       |
| 44         Cartolizing           2         1           3         1           4         1           5         1           6         1           7         1           8         1           9         1           10         1           11         1           12         1           13         1           14         1           15         1           16         1           17         1           18         1           19         1           10         1           11         1           12         1           13         1           14         1           15         1           16         1           17         1           18         1           19         1           10         1           11         1           12         1           13         1           14         1           12         1               |                                                                                                    | PaliPartetti badasi<br>                                                                                                    | 19941-1 19941<br>1994 1<br>1994 2<br>1994 2                                                                                                    | Languistenes<br>4 4 4 4 4 4 4 4 4 4 4 4 4 4 4 4 4 4 4                                                                                                     | graadee;                                                                                                    | 9430012802<br>                                                                                  | Rusinsteed                                                                                              | 18792                                                                                                | Vanables<br>Vanables<br>Vanabl                                                                                                    | tere<br>Laket<br>Depositency<br>Laceteringon<br>Depositency<br>Journal Depositency<br>Depositency<br>Depositenc                                                                                                    |
| H         Constraint           1         1           2         1           3         1           4         1           5         1           6         1           7         1           8         1           9         1           10         1           11         1           12         1           13         1           14         1           15         1           16         1           17         1           18         1           19         1           10         1           11         1           12         1           13         1           14         1           15         1           16         1           17         1           18         1           19         1           10         1           11         1           12         1           13         1           14         1                  | J         J           J         000000000000000000000000000000000000                                                                                                    | padmenti badad<br>                                                                                                    | Fore 2                                                                                                    | Sequences                                                                                                    |                                                                                                    | 9410912122<br>-<br>-<br>-<br>-<br>-<br>-<br>-<br>-<br>-<br>-<br>-<br>-<br>-<br>-<br>-<br>-<br>- | Restoration 2                                                                                           | 19792<br>                                                                                            | Vanables<br>Vanables<br>Vanables<br>Vane<br>Vane    | terr<br>Laket<br>geosoffat(ED<br>geosoffat(ED<br>geosoffate)<br>Lanethrigon<br>Janthoner<br>Lanethrigon<br>Janthoner<br>Janthoner<br>Jan |
| 44         Caracteristica           2         1           2         1           3         1           4         1           5         1           6         1           7         1           12         1           13         1           14         1           15         1           16         1           17         1           18         1           19         1           20         1           21         1           22         1           23         1           24         1           25         1           26         1           27         1           28         1           29         1           20         2           21         1           22         1           23         1           24         1           25         1           26         1                                                         |                                                                                                    | PatiBratests backst<br>                                                                                                    | 1994(-)<br>1994)<br>1994<br>1994<br>19 | Languishese<br>4 4 4 4 4 4 4 4 4 4 4 4 4 4 4 4 4 4 4                                                                                                     |                                                                                                    | 94100-12421<br>                                                                                 | Residenties                                                                                             | 1992                                                                                                 | Vanables<br>Vanables<br>Vanabl                                                                                                    | Here<br>Label<br>II cateletigion<br>geotiknegi<br>Jourisetta<br>2 cateletigion<br>2 postbiore<br>2 postbiore<br>2                                                                                                    |
| H         Constraint           2         1           2         1           4         1           5         1           6         1           7         1           8         1           9         1           10         1           11         1           12         1           13         1           14         1           15         1           16         1           17         1           18         1           19         1           10         1           11         1           12         1           13         1           14         1           15         1           16         1           17         1           18         1           19         1           10         1           11         1           12         1           13         1           14         1           15         1 <tr tr=""></tr> | Image         Image         Image <th< td=""><td>padmenti badad<br/></td><td>randor-1 1994:<br/>Tanet 2 13-0139<br/>Road 2 13-0139<br/>Road 1 13-0139<br/>Tanet 2 13-0139<br/>Road 1 13-0139<br/>Tanet 2 13-0139<br/>Tanet 2 13-0139<br/>Road 1 13-0139<br/>Road 1 13-0139</td><td>Langithten<br/>4 along<br/>4 along</td><td></td><td>pa160/12021<br/></td><td>Buildendard</td><td>1893</td><td>Variables<br/>Variables<br/>Variables</td><td>here<br/>Label<br/>LaceNetipoys<br/>LaceNetipoys<br/>LaceNet</td></th<> | padmenti badad<br>                                                                                                    | randor-1 1994:<br>Tanet 2 13-0139<br>Road 2 13-0139<br>Road 1 13-0139<br>Tanet 2 13-0139<br>Road 1 13-0139<br>Tanet 2 13-0139<br>Tanet 2 13-0139<br>Road 1 13-0139<br>Road 1 13-0139                                                                                                    | Langithten<br>4 along<br>4 along                                                                                                    |                                                                                                    | pa160/12021<br>                                                                                 | Buildendard                                                                                             | 1893                                                                                                 | Variables<br>Variables<br>Variables                                                                                                    | here<br>Label<br>LaceNetipoys<br>LaceNetipoys<br>LaceNet                                                                                                    |
|                                                                                                    |                                                                                                    |                                                                                                    |                                                                                                    |                                                                                                    |                                                                                                    |                                                                                                 |                                                                                                    |                                                                                                    |                                                                                                    |                                                                                                    |
| bit         Catalogue           2         1           2         1           3         1           4         1           5         1           6         1           7         1           10         1           11         1           12         1           13         1           14         1           15         1           16         1           17         1           18         1           19         1           10         1           11         1           12         1           13         1           14         1           15         1           16         1           17         1           18         1           19         1           10         1           11         1           12         1           13         1           14         1           15         1           16         1               | Image         Image           angina         4           angina         4     <                                                                                                    | PLIBURENCE INALMA<br>PLIBURENCE INALMA<br>COMPANY<br>COMPANY<br>C                                                                                                    | none                                                                                                    | Lenguishese<br>4 4 4 4 4 4 4 4 4 4 4 4 4 4 4 4 4 4 4                                                                                                     | 201404043<br>                                                                                                    | Pat/80/196/1<br>-<br>-<br>-<br>-<br>-<br>-<br>-<br>-<br>-<br>-<br>-<br>-<br>-                   | Bolititude-2                                                                                            | 19792                                                                                                | Vanables<br>Vanables<br>Vanabl                                                                                                    | her<br>Liber<br>I catherligen<br>geosthereigt<br>J catherligen<br>J catherligen<br>J cathe                                                                                                    |

Like in the example we will also provide this information to you. We have an example wide panel data that we converted in the last class also. But we are discussing once again with the name example wide panel data. We will simply use that data right now, example wide panel data, and from there we will discuss like panel data example wide panel.

So, this has been opened. You can see the data is given. I will also interpret here. This is the variable and label is very clearly given at the right hand side. Variable name like caste, religion with one, gross receipt one and period one, then it is caste, religion and period two, gross receipt period two, paid worker in period two. So, those are given very clearly and you can check the

data also. And since this is a wide panel, because the repeated information related to caste, religion, it is given in horizontal order. But Stata requires for the analysis, we generally require a long format data we have to convert it.

So, this is what the data created. The variables are named with a suffix where 1 represents time period 1 and 2 represents time period 2. And like some variables are time invariant, like caste of the person generally of time invariant, but largely most of the variables are changing over time. So, better to rename with different variable because they are changing nature of those variables.

(Refer Slide Time: 09:21)

| <ul> <li>Correshape this format in long:</li> <li>cashape long casteReligion grossReceipts paidWorker paidworker paidwork</li></ul>                                                                   |                                                                                                |                                                                                                    |                                                                                                    |
|----------------------------------------------------------------------------------------------------|------------------------------------------------------------------------------------------------|----------------------------------------------------------------------------------------------------|----------------------------------------------------------------------------------------------------|
| <complex-block><pre>eshape long casteReligion grossReceipts paidWorker<br/>businessLocation IGVA, i(id) j(SURVEY)</pre> The variable names nothing but the prefixes from the<br/>previous repeated variables. DURVEY is the occasion variable created.<br/>Vive variable names nothing but the prefixes from the<br/>previous repeated variables. DURVEY is the occasion variable created.<br/>Vive variable names nothing but the prefixes from the<br/>previous repeated variables. DURVEY is the occasion variable created.<br/>Vive variable names nothing but the prefixes from the<br/>previous repeated variables.<br/>DURVEY is the occasion variable created.<br/>Vive variable names nothing but the prefixes from the<br/>previous variable names nothing but the prefixes from the<br/>previous variable created but the<br/>previous variable castered but the<br/>previous variable names nothing but the previous from the previous from the previous fro</complex-block> | To re                                                                                          | eshape this format in long:                                                                                                    |                                                                                                    |
| <pre>seshape long casteReligion grossReceipts paidWorker<br/>businessLocation IGVA, i(id) j(SURVEY)</pre> The variable names nothing but the prefixes from the<br>previous repeated variables. SURVEY is the occasion variable created.           SURVEY is the occasion variable created.           Www.execution Variables be developed and the prefixes from the number of variables have decreased but the number of observation have increased.           Www.execution HQ1417 Businst Work place           Www.execution HQ1417 Businst Work place           Www.execution HQ1417                                                                                                    |                                                                                                | <b>.</b>                                                                                                    |                                                                                                    |
| businessLocation IGVA, i(id) j(SURVEY)<br>The variable names nothing but the prefixes from the previous repeated variables.<br>SURVEY is the occasion variable created.<br>Image: state of the state of the state                                                                                              | reshap                                                                                         | e long casteReligion grossReceipts                                                                                                    | paidWorker                                                                                                    |
| <ul> <li>The variable names nothing but the prefixes from the previous repeated variables.</li> <li>SURVEY is the occasion variable created.</li> <li>Interview of the variable names nothing but the prefixes from the previous repeated variables.</li> <li>The number of variables the variables created but the number of variables have decreased but the number of observation have increased.</li> </ul>                                                                                                    | hucina                                                                                         | sclocation IGVA i/id) i/SLIDVEV                                                                                                    | •                                                                                                    |
| <complex-block></complex-block>                                                                                                    | DUSITIE                                                                                        | SLOCUTION IGVA, ITU) JSORVET                                                                                                    |                                                                                                    |
| <ul> <li>The variable hannes heatings but the previous repeated variables.</li> <li>SURVEY is the occasion variable created.</li> <li>Ivitie the occasion variable created.</li> <li>Ivitie the oc</li></ul>                                                                                                    | The                                                                                            | variable names nothing but the prefixes                                                                                                    | from the                                                                                                    |
| <complex-block></complex-block>                                                                                                    | e                                                                                              | invested weighted                                                                                                    |                                                                                                    |
| SURVEY is the occasion variable created.         Image: Subscription of the operation of the operation                                                                                                    | prev                                                                                           | lous repeated variables.                                                                                                    |                                                                                                    |
| Image: space space spac                                                                                                    | 🗅 SUR                                                                                          | VEY is the occasion variable created.                                                                                                    |                                                                                                    |
| id       group(STATED DISTID FSUD HHD HHSP.         SURVEY       HOSS (2003) (HDS2 (2012)         catsReligion (HJ13.13) Statter(religion Reas       have decreased but the number of observation have increased.         id/Work       HQ18.8.8 burnt: Bod workers       have increased.         id/Work       HQ18.8.7 burnt: Work place       have increased.         id/Work       HQ18.8.7 burnt: Work place       id/Work         id/Work       HQ18.8.7 burnt: Work place       id/Work         id/Work       HQ18.8.7 burnt: Work place       id/Work         id/Work       HQ18.8.7 burnt: Work place       id/Work         id/Work       HQ18.8.7 burnt: Work place       id/Work         id/Work       HQ18.8.7 burnt: Work place       id/Work         id/Work       HQ18.8.7 burnt: Work place       id/Work         id/Work       HQ19.8.7 burnt: HQ19.9.0.0 burnt: HQ19.9.0.0 burnt: HQ19.9.                                                                                                    | - E                                                                                            | Variable Label                                                                                                    |                                                                                                    |
| SURVEY - HHOSE (2002) or HHOSE (2012)<br>casteReligion HQ3 1.13-15 Caster/religion 6cass<br>padWorker HQ14 8.4 Burns1: Work place<br>NVA<br>Note: Increased.<br>Note: Increased.<br>Note: Incr                                                                         |                                                                                                | id group(STATEID DISTID PSUID HHID HHSP. The number                                                                                                    | er of variables                                                                                                    |
| Imposed provide and particular provide and particular provide and partic                                                                                                |                                                                                                | survey IHDS1 (2005) or IHDS2 (2012)<br>casteReligion HO31.13-15 Caste/religion ficats                                                                                                    | eased but the                                                                                                    |
| pidWorker     HQ148.46 Bunns1: Work place       total         total         total </td <td></td> <td>grossReceipts HQ14.8.3 Busns1: Gross receipts number of</td> <td>f observation</td>                                                                                                    |                                                                                                | grossReceipts HQ14.8.3 Busns1: Gross receipts number of                                                                                                    | f observation                                                                                                    |
| bulinesd.ocation HQ14.8.7 Burns1: Work place     DVA       Note:     Image: Image: Im                                                                                                    |                                                                                                | paidWorker HQ14 8.4c Busns1: Paid workers                                                                                                    | observation                                                                                                    |
| Image: control in any properties (see high unit control in any properties (see high unit control                                                                                                    |                                                                                                | businessLocation HQ14 8.7 Busins1: Work place NaVe II                                                                                                    | hcreased.                                                                                                    |
| Control Density for White Here       Special Edition       Special Edition <tr< td=""><td></td><td>IGVA</td><td></td></tr<>                                                                                                    |                                                                                                | IGVA                                                                                                    |                                                                                                    |
| A Grand Market Ver Nove Net                                                                                                    | ewayam                                                                                         | <b>A</b>                                                                                                    | 10                                                                                                    |
| A Guyne Some is Weeke He A guyne Some is Weeke He A guyne Some is Weeke He A guyne Some is Weeke He A guyne Some is Balance String A guyne Some is Balance String A guyne Some is Balance String A guyne Some is Balance String A guyne Some is Balance String A guyne Some is Balance String A guyne Some is Balance String A guyne Some is Balance Some is Balance Some is                                                                                                    | Swayain                                                                                        | 979<br>                                                                                                    |                                                                                                    |
| Number of dots,     40018     →     80314     →     100018     →     100018     100018     100018     100018     100018     100018     100018     100018     100018     100018     100018     100018     100018     100018     100018     100018     100018     100018     100018     100018     100018     100018     100018     100018     100018     100018     100018     100018     100018     100018     100018     100018     100018     100018     100018     100018     100018     100018     100018     100018     100018     100018     100018     100018     100018     100018     100018     100018     100018     100018     100018     100018     100018     100018     100018     100018     100018     100018     100018     100018     100018     100018     100018     100018     100018     100018     100018     100018     100018     100018     100018     100018     100018     100018     100018     100018     100018     100018     100018     100018     100018     100018     100018     100018     100018     100018     100018     100018     100018     100018     100018     100018     100018     100018     100018                                                                                                    | ▼ ♣ x       stands here       sd       _K       anel data analysish,       ong casteReligion _ | 405 Latency Strive       Special Ratten       College Station, Franz 7745 USA       80-1787A-N       Notesti                                                                                                    | Variables T<br>Name Label<br>id groupSTATED<br>SURVY POST (2005) of<br>canteligon HQ1111 STant<br>grotRecets HQ114 STant<br>burdholmer HQ14 & Romit<br>burdholmer HQ14 & Romit                                                                                                    |
| j tariable (i values) → sworr<br>s) tariable (i values) → catathaligen<br>gransfieligi (astabaligen) → catathaligen<br>gransfieligi (astabaligen) → catathaligen<br>possibility (astabaligen) → catathaligen<br>butisestoatisti (astabaligen) → balisestoatisn<br>1001 1002 → 1008                                                                                                    |                                                                                                | 1. Onicode 19 supported tet and particle approach.<br>2. Nations matter of wrindled is set to 5000; best help set_marwar.<br>.use "C'apacel data analyzin'example widepeak dis"<br>[Edial Ream Development Survey Mark (Edit, Edit, 2005, 2011-2012, Rosenhold)<br>.example long castabaligion groundwoodspic paidWorker businessiccation 10%, 1(d) (ESWART)<br>(more; j = 1)<br>Data vide → long                                                                                                    | itiva<br>Properties                                                                                                    |
| castakilipisti cartakilipisti -> castakilipisti<br>prostakistijisti paikaikapti -> pistakietyti -><br>busissilicettisi busissilicettisi -><br>10001 10002 -> 1000                                                                                                    |                                                                                                | 1. Onicode js supporters tet and particle particle pa                 | 1014<br>Properties<br>W voldele<br>Norm                                                                                                    |
| builterslocation     > puldwither     >> puldwither     >> puldwither       builterslocation     >> builterslocation     >>     >>       1000.11002     >> 100     >>     >>       .     .     .     .     .       .     .     .     .     .       Command     100     .     .     .                                                                                                    |                                                                                                | 1. Onicode js supporters tet and particle particle pa                 | Dix<br>Properties<br>Units<br>Turn<br>Turn<br>Turn                                                                                                    |
| Lonner Lond -> Lond<br>                                                                                                    |                                                                                                | 1. Onlocal ji Supprise ise anj anicas partos.<br>2. Nuclean mater of variales is set 5500; bes help set_maras.<br>(us "O'yamai data aniziria targing undersani dat"<br>(India Rama Development Survey Rami (INDS, INDS-17), 2005, 2011-2012, Rosenhold)<br>restaga leng cambalaging groundecipts paidforke businestication 1000, 1(1d) 1(100VET)<br>(Inter: j + 1 2)<br>hts vide → long<br>Ramber of variales 11 → 7<br>j variable (2 values) → SUNVET<br>(1) variable;<br>1) variable;<br>1) variable;<br>1) cartebulgioni castebulgioni<br>quantarcupti castebulgioni<br>castebulgioni castebulgioni<br>quantarcupti castebulgioni                                                                                                    | EXX<br>Properties<br>Washing<br>Variable<br>Tase<br>Variable<br>Variable                                                                                                    |
| .         .         .         .         .         .         .         .         .         .         .         .         .         .         .         .         .         .         .         .         .         .         .         .         .         .         .         .         .         .         .         .         .         .         .         .         .         .         .         .         .         .         .         .         .         .         .         .         .         .         .         .         .         .         .         .         .         .         .         .         .         .         .         .         .         .         .         .         .         .         .         .         .         .         .         .         .         .         .         .         .         .         .         .         .         .         .         .         .         .         .         .         .         .         .         .         .         .         .         .         .         .         .         .         .         .         .                                                                                                            |                                                                                                | 1. Goldon 1: apporten iete anj malica partie.<br>2. Nutions maken of variable is set 5500; bes help set_marks.<br>. use "O jusai dat maipinased available is to 500; bes help set_marks.<br>. use "O jusai dat maipinased is the set of the set of the         | Dates                                                                                                    |
| Command at 85% Command at 85% Series 1239 Series 1239 Series 1239 Series 1239 Series 123                                                                                                    |                                                                                                | 1. Goldon 10 septeties for any mainten parties<br>2. Notions mainten of variable is as to 5000 sets bails set_marker.<br>. es "Ojusai data saiyirkangis undessai da"<br>(folia Maan Beelgeent Survey Reed (IRG, ISG-11), 2005, 2001-2002, Nousehold)<br>. estage leng establighen greatbeligte paidforte boinsesfection 1070, 1(dd )(ISGNUT)<br>Mater of dos. 4001 → long<br>Number of dos. 4001 → boolt<br>Number of dos. 4001 → 50016<br>Number of variable 1 → 7<br>yariable (Valen) → 2000T<br>(j) variable (Valen) → source scatebolighen<br>paidforter jatebonet → paidforter<br>paidforter jatebonet → paidforter<br>buinsesfection latorescent → paidforter<br>buinsesfection latorescent → boinsesfection<br>1070, 10702 → 1070.                                                                                                    | DOX<br>Properties                                                                                                    |
| 5.47 1230<br>Weinery GAU<br>Soniel by d'SUNY                                                                                                    |                                                                                                | <ul> <li>1. Goldon 10 supporters for any mainten parton.</li> <li>2. Nuclean mained of variable is set to 5000 sets bails set_market.</li> <li>- use "O(passi data aniprirkanegis undepast dat"<br/>(folia Rama Beelogenet Survey Fanel (IRG, IRG-11), 2005, 2001-2012, Novehold)</li> <li>- reshes long catcheligies greatebaciegies paidforter buinessicceties 1070, 1(14) ((DWWRT)<br/>(http://silen</li></ul>                                                                                                    | OXA  Properties  Properties Properties Properties Properties Properties Properties Properties Properties Properties Properties Properties Properties Properties Properties Properties Properties Properties Properties Properties Properties Properties Properties Properties |
| Somed by d SURVEY                                                                                                    |                                                                                                | <ul> <li>i. Okcome in apportence inte sain pairing pairing.</li> <li>Nuclean model of variable is sate 15 5000 pice halp set_mares.</li> <li>use "0 juest data satipitizeneopis yodopair dat"<br/>(folds Aman Beelogenet Hurry Fanel (1000, 1000-110, 2000, 2001-2001, Household)</li> <li>reshge log catabaligies groutbackeigts paddente buissatication 1070, 1(14) (f00000)<br/>(note; j = 1)</li> <li>Nata vide → long<br/>Matter of obs. 40010 → 80016<br/>Matter of obs. 40010 → 80016<br/>Matter of variables 11 → 7<br/>yariable (10 yulies) → 3000000<br/>(catebaligies) catabaligies → catabaligies<br/>paddenter jationski → paddenter<br/>buissatisetient industriation → buissatisetient<br/>buissatisetient industriation → paddenter</li> <li>buissatisetient industriation → buissatisetient</li> <li>1070, 10702 → 1070.</li> </ul>                                                                                                    | BUA<br>Paperties                                                                                                    |
|                                                                                                    |                                                                                                | <ul> <li>i. Okcode ji soporteti ret saji palitagi paritagi paritagi pa</li></ul>        | EVA     Poporties     A     A     Poporties     A     A     Second     Contemport     Contemport     Conte     |
|                                                                                                    | N 4                                                                                            | <ul> <li>0.0000 19 Reporters for and particle gamma.</li> <li>Nuclear model of variable is the 10 MHz best high set_marks.</li> <li>Nuclear model of variable is the 10 MHz best high set_marks.</li> <li>Nuclear model of variable is the 10 MHz best high set_marks.</li> <li>Instage long establights providencing particular the businestication 100, 1010 (100000) (note ( ) + 1 2)</li> <li>Atta vide &gt; long model of variable is the 10 &gt; 0 of the 10 min model of variable is the 10 &gt; 0 of the 10 min model of variable is the 10 &gt; 0 of the 10 min model of variable is the 10 &gt; 0 of the 10 min model of variable is the 10 &gt; 0 of the 10 min model of variable is the 10 &gt; 0 of the 10 min model of variable is the 10 &gt; 0 of the 10 min model of variable is the 10 &gt; 0 of the 10 min model of variable is the 10 min model of variable is the 10 min mo</li></ul> | Poperties     Poperties     Poperties     Poperties     Pore     Poperties     Pore     Poperties     Poperties     Poperti     |

|     | Lares |         |               |              |            |               |          |  |  |      |     |                  |                 |
|-----|-------|---------|---------------|--------------|------------|---------------|----------|--|--|------|-----|------------------|-----------------|
| -   | 10(4) |         |               |              |            |               |          |  |  | <br> |     |                  |                 |
|     | 10    | JUNYET  | casteReligion | grossRecel-s | paldworker | businessLoc-n | 1074     |  |  |      | - â | Variables        |                 |
| 1   |       | 10001 1 | NUMBER OF     |              |            |               |          |  |  |      |     | + Elter variable |                 |
| -1- |       | 10022 2 | Nuclear 6     |              |            |               |          |  |  |      |     | 🗹 Name           | Label           |
| -i- |       | 10041   | Number 6      |              |            |               |          |  |  |      |     | 🗑 id             | group(STATEID   |
| -1- | - 1   | 10001   | Number 4      |              |            |               |          |  |  |      |     | SURVEY           | IHDS1 (2005) or |
|     |       | 10041 1 | Number 6      |              |            |               |          |  |  |      |     | CasteReligion    | HQ3 1.13-15 Ca  |
|     | - í   | 10001   | Number 6      |              |            |               |          |  |  |      |     | grossReceipts    | HQ14 8.3 Busns  |
| 1   |       | 10001 1 | Number 4      |              |            |               |          |  |  |      |     | PaidWorker       | HQ14 8.4c Bush  |
|     | - 1   | 18041 1 | Nuslin 6      |              |            |               |          |  |  |      |     | DusinessLoca     | HQ14 8.7 Busns  |
|     |       | 18001 1 | NUSLIN 6      |              |            | other tikes r |          |  |  |      |     | 😨 IGVA           |                 |
| 10  |       | 10011   | NUMBER 6      |              |            |               |          |  |  |      |     |                  |                 |
|     |       | 10001 1 | Nuslin 6      | 56165.54     | 4.04       | VUMP LINES 7  | 10.34133 |  |  |      |     |                  |                 |
|     |       | 10041   | Number 6      |              |            |               |          |  |  |      |     |                  |                 |
|     |       | 10001 1 | Number 6      |              |            |               |          |  |  |      |     |                  |                 |
|     | ĺ.    |         | Nutrin 4      |              |            |               |          |  |  |      |     |                  |                 |
|     |       | 18051 1 | NUSLIE 6      |              |            |               |          |  |  |      |     |                  |                 |
| 10  |       | 18002 2 | NUSILE 6      |              |            |               |          |  |  |      |     | Variables Shaps  | hots            |
|     |       | 18001 1 | NUSLIE 6      | 338/9.31     | 0.00       | NORE 1        | 10.43036 |  |  |      |     | Properties       |                 |
|     | 2     | 1002 2  | Husing 6      |              |            |               |          |  |  |      |     | 4 Variables      |                 |
| 17  | 10    | 10001 1 | NUMER &       | 228/9/21     | 0.00       | FORM 1        | 10.43036 |  |  |      |     | - variauros      |                 |
| 20  | 10    | 10004 4 | NUSLIN 4      |              |            |               |          |  |  |      |     | Label            |                 |
| 21  | 11    | 18031 1 | NUSILE 6      | 0.00         | 0.00       | other tixed 2 |          |  |  |      |     | lune             |                 |
|     | 11    | 18037 7 | NUSILE 4      |              |            |               |          |  |  |      |     |                  |                 |
|     | 14    | 18051 1 | NUPILE 4      |              |            |               |          |  |  |      |     |                  |                 |
|     |       | 18032 2 | NUSILE 6      |              |            |               |          |  |  |      |     |                  |                 |
|     | 13    | 18001 1 | Nuplim 6      |              |            |               |          |  |  |      |     | 4 Data           |                 |
|     | 13    | 18002 2 | Nuslim 6      |              |            |               |          |  |  |      |     | Filename         |                 |
| 21  | 14    | 18001 1 | Nuplim 6      |              |            |               |          |  |  |      |     | Label            | India Human     |
|     | 14    | invel i | Nuslim 6      |              |            |               |          |  |  |      |     | Notes            |                 |
| 29  | 15    | 28091 1 | Muslim 6      |              |            |               |          |  |  |      |     | Variables        |                 |
| 30  | 15    | 18092 2 | Nuslim 6      |              |            |               |          |  |  |      |     | Observations     | 80,036          |
| 31  | 16    | 18091 1 | Huplin 6      | *1408.05     | 0.00       | other fixed 2 | 10.63125 |  |  |      |     | Size             | 2.21M           |
|     |       |         |               |              | 10         | Anna Acres 5. |          |  |  |      | ,   |                  |                 |

We will reshape it to long format. Since I have already shown that it is available in wide format. So, we will simply reshape it. But reshape with this particular name we have to specify what is our id variable because then only Stata can able to reshape it with id against time. So, we have to define what is our j that is time and id variables, who is the id and who is time. So, we will specify it. So, here will simply take it and will find out with this.

Once we specify it we enter it. We can see that these are information. I want to show it. Look at number of columns have been reduced. But the number of observation has been increased to 80,036. I will show you here. Look at this. Here the id is the observation who has responded 40,008 in total in one round. But since we have put it in long format, in vertical format, this is survey round one. This is for same id, the same person who is responded in survey time period one and time period two. The person three-time period one, and similarly, other information has been saved accordingly.

So, I wanted to just inform here that the number of variables were 11 earlier since it was of wide panel. Since we have made it clubbed into a vertical format, a long format, so the number of variables have been reduced, but the number of observation has been increased to 80,036 from 40,018.

So, we will go back to our PPT. So, the variable names nothing but the prefixes from the previous repeated variables. Survey is the occasion variable created that is the time variable

created. The number of variables have decreased, but the number of observation have increased as I already mentioned. So, here also against to our variable and their labels you can easily mark the difference as compared to the previous wide format data. We will come to the next.

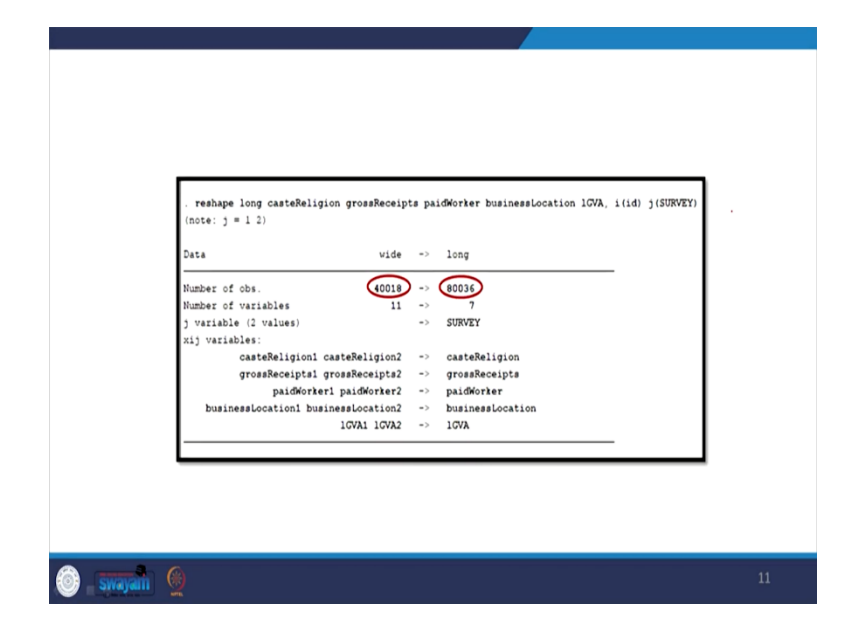

(Refer Slide Time: 12:04)

This is what we have explained.

(Refer Slide Time: 12:08)

| PREPARING STATA FOR PANEL DATA                                                                                |
|----------------------------------------------------------------------------------------------------|
| We need to set Stata to handle panel data by using the command xtset or tsset.                                |
| Xtset and tsset is used to define cross section (i) and time<br>series (t) variables.                         |
| Both commands do the same thing.                                                                              |
| These two commands allow use of panel commands and<br>some time series operators.                             |
| And they automatically sort the data accordingly.                                                             |
| In panel data cross section variable and time series variable<br>should jointly uniquely identifies the data. |
| Si Swapan 👰 12                                                                                                |

We are preparing Stata for panel data analysis. We need to set Stata to handle panel data by using the command xtset or tsset. These two commands are interchangeable used xtset or tsset. So, xtset or tsset they both gives the same result. These commands are used to define cross section that is i and the time component t variables. We will show it right now. Both commands do the same thing. These two commands allow use of panel commands and sometime series operators and they automatically sort the data accordingly. In panel cross data section, panel data cross section variable and time series variable should jointly uniquely identify the data. We will tell you. (Refer Slide Time: 13:10)

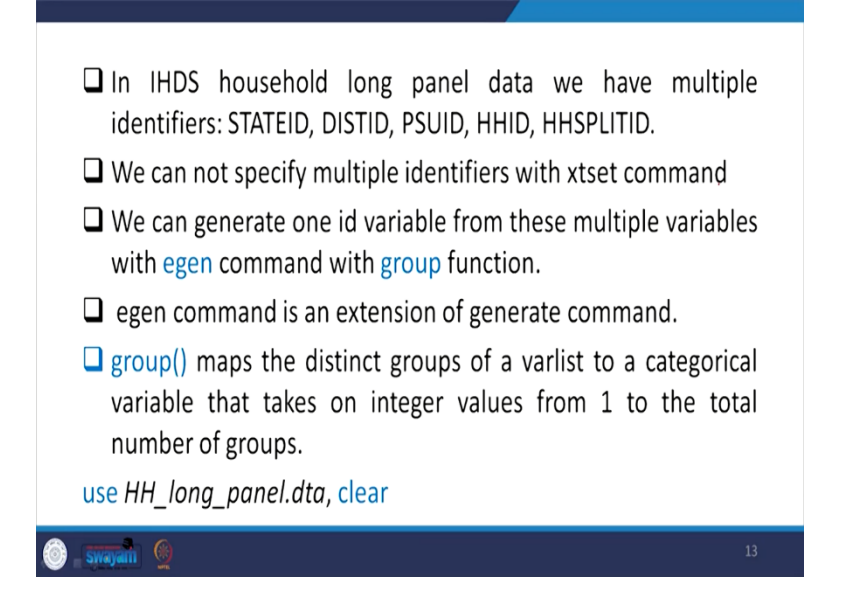

Like in IHDS household long panel data we have multiple identifiers that is state ID, district ID, PSUID, HHID and split ID. We cannot specify multiple identifiers with the xtset command. Xtset command we cannot have multiple identifiers. We have to make it a group. We can generate one id variable from these multiple variables with egen command. Egen command also we discussed earlier, but once again we are discussing that egen command with group function once we mention group with all those five variables it will combine into a particular variable.

So, group maps like egen command is an extension of generate command group with the specific variables, maps the distinct groups of a list, of a variable is to a categorical variable that takes an integer values from 1 to the total number of groups.

(Refer Slide Time: 14:17)

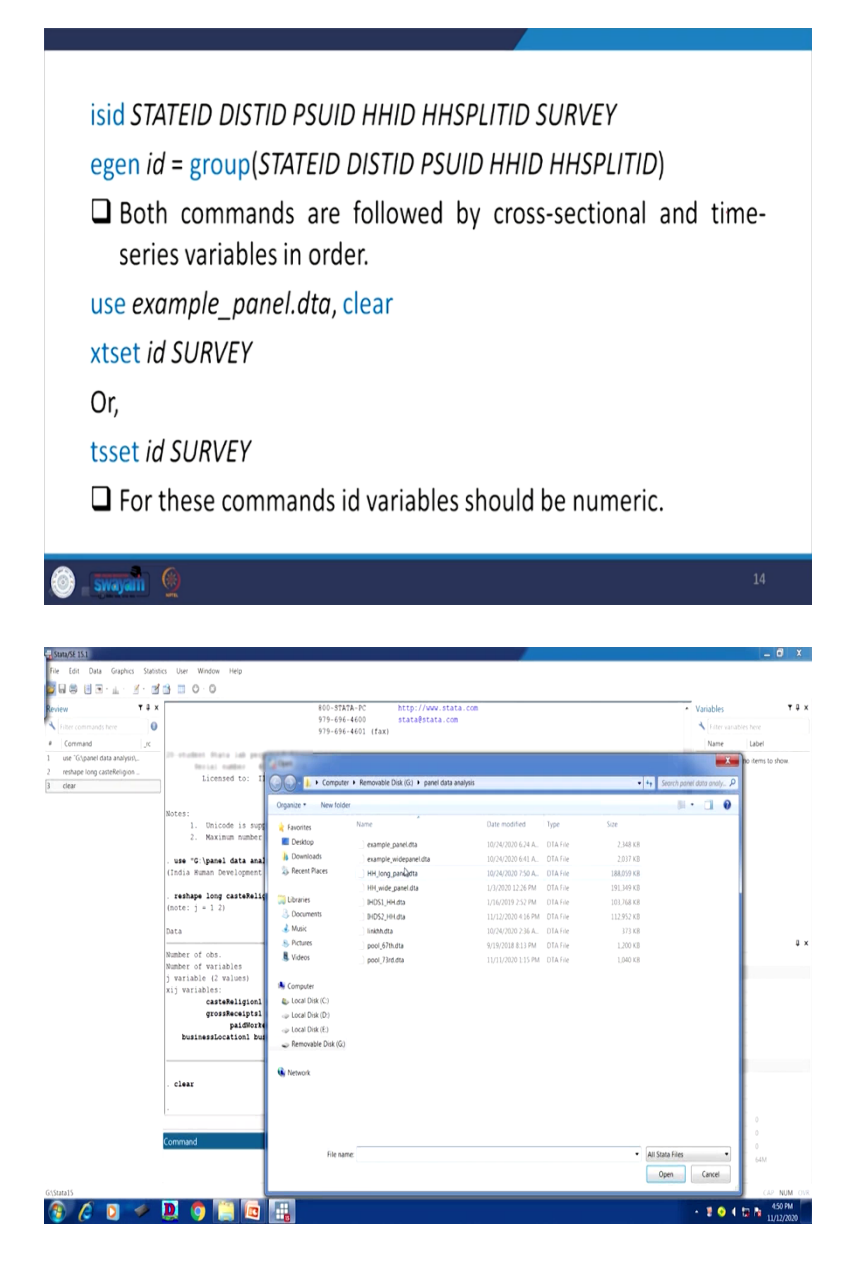

| <pre>     transmission     transmission</pre>                                                                                                    | 19. T. R. R. 10 11 (                                                                                                    | 0.0                                                                                                    |                                                                                                    |                                                                                                    |
|----------------------------------------------------------------------------------------------------|----------------------------------------------------------------------------------------------------|----------------------------------------------------------------------------------------------------|----------------------------------------------------------------------------------------------------|----------------------------------------------------------------------------------------------------|
| A manual de duisies is du subjeties is du subjeties. A manual de duisies is du subjeties is dues du subjeties. A manual de duisies is dues du subjeties is dues du subjeties. A manual de duisies is dues du subjeties is dues du subjeties. A manual de duisies is dues du subjeties is dues du subjeties. A manual de duisies du subjeties is dues du subjeties is dues du subjeties. A manual de duisies du subjeties is dues du subjeties. A manual de duisies du subjeties is dues du subjeties is dues du subjeties. A manual de duisies du subjeties is dues du subjeties is dues du subjeties. A manual de duisies du subjeties is dues du subjeties is dues du subjeties is dues du subjeties is dues du subjeties is due subjeties is dues du subjeties. A manual de duisies du subjeties is due subjeties is due subj                                                                                                    | ▼ # × 1                                                                                                    | <ol> <li>Unicode is supported; see help unicode_advice.</li> </ol>                                                                                                    | <ul> <li>Variables</li> </ul>                                                                                                    | τ.                                                                                                    |
| <pre>vist 0 function function</pre>                                                                                                    | mands here                                                                                                    | <ol> <li>Maximum number of variables is set to 5000; see help set_maxvar.</li> </ol>                                                                                                    | + Fiter variab                                                                                                    |                                                                                                    |
| <pre>market.<br/>market.<br/>m</pre>                                                                                                    | d _x .use *                                                                                                    | G:\panel data analysis\example_widepanel.dta"                                                                                                    | Name                                                                                                    | Label                                                                                                    |
| <pre>media in the second product of the second product of the seco</pre>                                                                                                    | anel data analysis)                                                                                                    | Human Development Survey Panel (IHDS, IHDS-II), 2005, 2011-2012, Household)                                                                                                    | OISTID                                                                                                    | HQ0 District code                                                                                                    |
| <pre>are specified a specified a specified</pre>                                                                                                    | ong casteReligion .                                                                                                    | ane long castaBaligion grossBaceints paidWorker husinessLocation 1008. 1(14) 1(108VEY)                                                                                                    | PSUID                                                                                                    | HQ0 PSU: village/.                                                                                                    |
| <pre>startic.<br/>butch<br/>butch<br/>butc</pre>                                                                                                    | (note:                                                                                                    | j = 1 2)                                                                                                    | HHID                                                                                                    | Household ID IHD                                                                                                    |
| <pre>bit bit bit bit bit bit bit bit bit bit</pre>                                                                                                    | el data analysis\                                                                                                    |                                                                                                    | HHSPUTID                                                                                                    | HQ0 Split househ.                                                                                                    |
| <pre>vertice d de . dest : e total<br/>presente d de . dest : e total<br/>presente d de . dest : e total<br/>presente d de . dest : e total<br/>presente d de . dest : e total<br/>generation de destanting de . dest : e total<br/>generation de destanting de . dest : e total<br/>de de destanting de destanting de de destanting<br/>de de destanting de de destanting de de de de<br/>de de de destanting de de de de de<br/>de de de de de de de de de de de de de<br/>de de de de de de de de de de de de de<br/>de de de de de de de de de de de de de d</pre>                                                                                                    | USTID PSUID - DATA                                                                                                    | 0108 -> 100g                                                                                                    | W12012                                                                                                    | 2012 weights                                                                                                    |
| bereit of statistics<br>bereit of statistics<br>statistics in the statistics<br>statistics in the statistics<br>statistics<br>statistics                                                                                                    | y Number                                                                                                    | of obs. 40018 -> 80036                                                                                                    | A SLIRVEY                                                                                                    | HOS1 (2005) or L                                                                                                    |
| <pre>private in the interview of the interview of the int</pre>                                                                                                    | Nunber                                                                                                    | of variables 11 -> 7                                                                                                    | IDPSU                                                                                                    | PSU id unique 6 di                                                                                                    |
| <pre>class set set set set set set set set set s</pre>                                                                                                    | ) varia                                                                                                    | ible (2 values) -> SUNVEY                                                                                                    | IDHH                                                                                                    | Household id, uni.                                                                                                    |
| <pre>sedential statuti : : : : : : : : : : : : : : : : : : :</pre>                                                                                                    | ,                                                                                                    | casteReligion1 casteReligion2 -> casteReligion                                                                                                    | WT2005                                                                                                    | 2012 weights                                                                                                    |
| <pre>building building buildin</pre>                                                                                                    |                                                                                                    | grossReceipts1 grossReceipts2 -> grossReceipts                                                                                                    | FWT2005                                                                                                    | Integer 2012 weig                                                                                                    |
| <pre>international international internation</pre>                                                                                                    | b                                                                                                    | paidWorkerl paidWorker2 -> paidWorker                                                                                                    | REGION                                                                                                    | HH0 states group                                                                                                    |
| <pre>     ciar         int of the inter subjecting part of of         (the inter subjecting part of of         (the inter subjecting part of of         (the inter subjecting part of of</pre>                                                                                                    | 545                                                                                                    | 10VA1 10VA2 -> 10VA                                                                                                    | STATEID2                                                                                                    | State codes, colla.                                                                                                    |
| <pre>ctar<br/>int final status brighter int shift into the shift into the shift into</pre>                                                                                                    |                                                                                                    |                                                                                                    | Properties                                                                                                    |                                                                                                    |
| <pre>class (total same bevelopest barry has 1005, 1001-101, 2005, 2011-2012, Romanojan (total same bevelopest barry has 1005, 1001-101, 2005, 2011-2012, Romanojan (total same bevelopest barry has 1005, 1001-101, 2005, 2011</pre>                                                                                                    |                                                                                                    | 6                                                                                                    | 8 * *                                                                                                    |                                                                                                    |
| <pre>ins - C (post data subjirtus (post data) ins data (post data subjirtus (post data) ins data (post data subjirtus (post data) ins data (post data subjirtus (post data) ins data (post data subjirtus (post data) ins data (post data subjirtus (post data) ins data (post data subjirtus (post data subjirtus (post data) ins data (post data subjirtus (post data) ins data (post data subjirtus (post data) ins data (post data subjirtus (post data subjirtus (post data) ins data (post data subjirtus (post data) ins data (post data subjirtus (post data) ins data (post data subjirtus (post data) ins data (post data subjirtus (post data) ins data (post data subjirtus (post data) ins data (post data subjirtus (post data) ins data (post data subjirtus (post data) ins data (post data subjirtus (post data) ins data (post data) ins data (post data) ins data (post data) ins data (post data) ins data (post data) ins d</pre>                                                                                                    | . clear                                                                                                    |                                                                                                    | Variables                                                                                                    |                                                                                                    |
| the serie descriptions berry freed (1985, 1985-197), 2007, 2017-2027, Bouehold)<br>- isis DATED DISTO FROD MED MEDITID DAVIT<br>- serie is + group (INTELD DISTO FROD MED MEDITID)<br>- isis is 4 SOUTH<br>- serie is + group (INTELD DISTO FROD MED MEDITID)<br>- isis is 4 SOUTH<br>- serie is + group (INTELD DISTO FROD MED MEDITID)<br>- isis is 4 SOUTH<br>- serie is + group (INTELD DISTO FROD MEDITID)<br>- isis is 4 SOUTH<br>- serie is + group (INTELD DISTO FROD MEDITID)<br>- isis is 4 SOUTH<br>- serie is + group (INTELD DISTO FROD MEDI MEDITID)<br>- serie is + group (INTELD DISTO FROD MEDITID)<br>- serie is + group (INTELD DISTO FROD MEDITID)<br>- serie is + group (INTELD DISTO FROD MEDITID)<br>- serie is + group (INTELD DISTO FROD MEDITID)<br>- serie is + group (INTELD DISTO FROD MEDITID)<br>- serie is + group (INTELD DISTO FROD MEDITID)<br>- serie is + group (INTELD DISTO FROD MEDITID)<br>- serie is + group (INTELD DISTO FROD MEDITID DISTO FROD MEDITID)<br>- serie is + group (INTELD DISTO FROD MEDITID DISTO FROD MEDITID)<br>- serie is + group (INTELD DISTO FROD MEDITID DISTO FROD MEDITID)<br>- serie is + group (INTELD DISTO FROD MEDITID DISTO FROD MEDITID)<br>- serie is + group (INTELD DISTO FROD MEDITID DISTO FROD MEDITID)<br>- serie is + group (INTELD DISTO FROD MEDITID DISTO FROD MEDITID)<br>- serie is + group (INTELD DISTO FROD MEDITID DISTO FROD MEDITID)<br>- serie is + group (INTELD DISTO FROD MEDITID DISTO FROD MEDITID DISTO                                                                                                    | . use -                                                                                                    | G:\panel data analysis\## long panel.dta"                                                                                                    | Name                                                                                                    | SURVEY                                                                                                    |
| <pre>init initial properties properties prop</pre>                                                                                                    | (India                                                                                                    | Human Development Survey Panel (IHDS, IHDS-II), 2005, 2011-2012, Household)                                                                                                    | Label                                                                                                    | 0HDS1 (2005) o                                                                                                    |
| <pre>ind STATUS DISTOR FULD MAD MERITIES SAVET</pre>                                                                                                    |                                                                                                    |                                                                                                    | Type                                                                                                    |                                                                                                    |
| <pre>+epu id + group (TSATED DITOR FUDD NED NEFLITED)</pre>                                                                                                    | . isid                                                                                                    | STATEID DISTID FSUID KHID KHIPLITID SURVEY                                                                                                    | Format                                                                                                    |                                                                                                    |
| <pre>even is + group (SENTED DISTO FUED REFILITO)</pre>                                                                                                    |                                                                                                    |                                                                                                    | Value label                                                                                                    |                                                                                                    |
| <pre>id de source<br/>in de de source<br/>de<br/>in de source<br/>de<br/>in de source<br/>de<br/>in de source<br/>de<br/>in de source<br/>de<br/>in de source<br/>in de source<br/>in de so</pre>                                                                                                    | . egen                                                                                                    | id = group(STATEID DISTID PSUID HHID HHEPLITID)                                                                                                    | Notes                                                                                                    |                                                                                                    |
| <pre>bill d J JOHT bill d J JOHT bill d JOHT bill d JOHT bill d J JOHT bill d J JOHT b</pre>                                                                                                    |                                                                                                    |                                                                                                    | Elename                                                                                                    |                                                                                                    |
| <pre>intermediate intermediate intermediate</pre>                                                                                                    | . 1910                                                                                                    | 1d SUMVET                                                                                                    | Label                                                                                                    |                                                                                                    |
| A   Construction Construction Constructi                                                                                                    |                                                                                                    |                                                                                                    | <ul> <li>Notes</li> </ul>                                                                                                    |                                                                                                    |
| Control       Control         Control       Control                                                                                                    |                                                                                                    |                                                                                                    | Variables                                                                                                    | 581                                                                                                    |
| A second second seco                                                                                                    |                                                                                                    |                                                                                                    | Observations                                                                                                    | 80,036                                                                                                    |
| Image: 10       Image: 10                                                                                                    | Comman                                                                                                    | 0                                                                                                    | Size                                                                                                    | 183.80M                                                                                                    |
| <pre>class control control con</pre>                                                                                                    | 4                                                                                                    |                                                                                                    |                                                                                                    | 256M                                                                                                    |
| Image: Solution of the second state second state sec                                                                                                    |                                                                                                    |                                                                                                    |                                                                                                    |                                                                                                    |
| Y # 4       Stable of disk.       40018 → 80018         Y # 4       Stable of disk.       40018 → 80018         Y # 4       Stable of disk.       1 → 7         Y # 4       Stable of disk.       1 → 7         Y # 4       Stable of disk.       90018         Y # 4       Stable of disk.       90018         Y # 4       Stable of disk.       90018         Y # 4       Stable of disk.       90018         Y # 4       Stable of disk.       90018         Y # 4       Stable of disk.       90018         Y # 4       Stable of disk.       90018         Y # 4       Stable of disk.       90018         Y # 4       Stable of disk.       90018         Stable of disk.       90018       90018         Y # 4       Stable of disk.       90018         Y # 4       Stable of disk.       90018         Stable of disk.       90018       90018         Y # 4       Stable of disk.       90018         Y # 4       Stable of disk.       90018         Y # 4       Stable of disk.       90018         Y # 4       Stable of disk.       90018         Y # 4       Stable of disk.       90018                                                                                                    | - Gipartel data analysislenample, partel                                                                                                    |                                                                                                    | . <b>10 (</b>                                                                                                    | (JU N<br>453<br>11/12/                                                                                                    |
| <pre>v Question of data and performance for the second data and performance for the second data and pe</pre>                                                                                                    | Ciganel data analysistexample pareli<br>Data Graphics Statistics Uter                                                                                                    |                                                                                                    | - <b>20</b> (                                                                                                    | (42) NU<br>453 M<br>11/12/20                                                                                                    |
| <pre>ver use very very very very very very very ver</pre>                                                                                                    | Spanet deta analysis/exemple_panet<br>a Graphics Statistics User                                                                                                    |                                                                                                    | • 2 0 (                                                                                                    | (3) NUM<br>453 PM<br>11/12/20                                                                                                    |
| <pre>http://www.international.com/pictures/pictures/pictu</pre>                                                                                                    | nei data analysistemarrole paneli<br>Gaphia Sasasa User<br>- L - X - 2 - 2 - 2<br>Funder                                                                                                    | © [] [2] []<br>Woto wep<br>○ ○<br>of dat. 4028 → 80396                                                                                                    | • 2 0 (                                                                                                    | (J2 NUM<br>453 PM<br>11/12/202                                                                                                    |
| <pre>wrwin.</pre>                                                                                                    | Image: State analysis iteration       Image: State iteration       Image: State iteration   <                                                                                                    | © [] [2] []<br>Wote Hep<br>○ 0<br>of obs. <u>4025 → 10314</u><br>of obs. <u>4025 → 10314</u>                                                                                                    | <ul> <li>2 O (</li> <li>Variables</li> <li>Ther work</li> </ul>                                                                                                    | (12) NUM<br>153 PM<br>11/12/202                                                                                                    |
| regen.<br>prostatisjij gradsteijij - gradsteijij - prostatisjij - prostatisji - prostatisji - prostatisjij - pros                                                                                                    | Image: Constraint of the second second se                                                                                                    | Image: Second Second                    | <ul> <li>2 • 1</li> <li>Variables</li> <li>The variables</li> <li>Name</li> </ul>                                                                                                    | CAP NUM<br>453 PM<br>11/12/202<br>F<br>Is here<br>Label                                                                                                    |
| nviol.<br>side satisfies in a set of the satisfies in the set of the set of th                                                                                                    | (data analysi learningie, ganeril<br>inspire: Santare: User<br>d                                                                                                    | Image: Second second second                    | Variables                                                                                                    | (32 NUM<br>453 PM<br>11/12/202<br>11/12/202<br>(5 here<br>Label<br>11/051 (2005) or L                                                                                                    |
| Partienticeticsi balinsticeticsi >> balinsticeticsi<br>1001. 1002.     >> 1000.     >> 1000.       .clear     .distribution     .distribution       .clear     .distribution     .distribution       .idi Statio Distribution Distribution                                                                                                    | ef data antipotexempte garell<br>Scapho, Statuto, Uter<br>tal                                                                                                    | Image: Second Second                    | Yanablas     Vanablas     Vanablas     Vanablas     Suttry     ceteReligon                                                                                                    | CAP NUM<br>5 No 455 PM<br>11/12/02<br>- 0                                                                                                    |
| <pre>NUID.<br/>List variable:<br/>eiter<br/>even (1 para) dat anitytiv@_log_para) dat:<br/>(uses mans brevippens Durvy Red (list, 100-101, 2005, 201-2012, Rousehold)<br/>- isid STATUS DISTS FAUS KEID KKID KKIPITTOD<br/>- isid di STATUS DISTS FAUS KEID KKIPITTOD<br/>- isid di STATUS DISTS FAUS KEID KKIPITTOD<br/>- isid di STATUS DISTS FAUS KEID KKIPITTOD<br/>- isid di STATUS DISTS FAUS KEID KKIPITTOD<br/>- isid di STATUS<br/>- use % ipani dat anitytivangi gasal dat:<br/>(total mans brevippens Durvy Red (lists, 100-2012, Rousehold)<br/>- isid di STATUS DISTS FAUS KEID KKIPITTOD<br/>- isid di STATUS<br/>- use % ipani dat anitytivangi gasal dat:<br/>(total mans brevippens Durvy Red (lists, 100-2012, Rousehold)<br/>- isid di STATUS<br/>- use % ipani data anitytivangi gasal dat:<br/>(total mans brevippens Durvy Red (lists, 100-2012, Rousehold)<br/>- isid<br/>- total<br/>- total<br/>-</pre>                                                                                                    | el data analysiowanyje gandi<br>Gopher, Stoner, Der<br>dat – Competence analysis<br>re Varianski store<br>re Varianski store<br>varianski store<br>re Varianski store<br>varianski store<br>v                                                                                                    | Contemporation     Contemporation     Contempo | Vanables     Vanables      | (22 NUM<br>53 MI<br>11/12/202<br>(                                                                                                    |
| <pre>ciser swint. ciser swint. ciser swint. cises mann breelghend birry farel (100, 100-101, 2005, 201-2022, Rouehold) init STATED DISTO FAUD KED KEREITED DATE seps id * group (STATED DISTO FAUD KED KEREITED) init id BOTT ciser ciser</pre>                                                                                                    | et data sentypidexempter generil<br>Gosphers: Statings: User<br>dat                                                                                                    | Image: Second Second                           | Vanishes     Vanishes     Vanishes     Vanishes     Shifty     cantelogue     performer     performer                                                                                                    | CAP NUM<br>STATUS<br>CASTAN<br>CASTAN<br>CASTA                                                                                                    |
| <pre>- clear<br/>- clear<br/>- clear<br/>- clear<br/>- clear<br/>- clear = 0 (pace) data analysisting (pace) data<br/>- side Stantic Distric Faulty Raid REFLICED SAVET<br/>- side id Stantic Distric Faulty Raid REFLICED SAVET<br/>- side id Stantic<br/>- side id Stantic<br/>- side is the side of the side of the</pre>                                                                                                    | el data analysionente guerral<br>capine Sometra una<br>tal de analysionente una<br>T 2 x<br>Number<br>T 2 x<br>Number<br>T 2 x<br>Number<br>Number<br>Numb        | Image: Second Second                           | Vanides     Vanides     Vanides     Vanides     Surr     Surr     Surr     Surr     surfersor     protester     protester     protester     protester                                                                                                    | CAP NUM<br>433 PM<br>11/12/2020<br>11/12/2020<br>1                                                                                                    |
| aver 0 (pace) disk analysive (pace) dis:         (India Rama Development Survey Face) (ING), FRID-101, 2005, 501-2012, Rouehold)         - sees die group (STATED DISTD FAUD NED MERFLITED)         - sees die group (STATED DISTD FAUD NED MERFLITED)         - side die Rama Development Survey Face) (ING), FRID-101, 2005, 501-2012, Rouehold)         - sees die group (STATED DISTD FAUD NED MERFLITED)         - side die Rama Development Survey Face) (ING), FRID-101, 2005, 501-2012, Rouehold)         - siew         - siew         - group (STATED DISTD FAUD NED MERFLITED)         - siew         - siew         - siew         - distr         - distributive (State Staty)         - siew         - distributive (State Staty)         - siew         - siew         - siew         - group (State State Staty)         - site         - site         - site         - site         - site         - site         - site         - site         - site         - site         - site         - site         - site         - site         - site         - site         - si                                                                                                    | el das antipotransport general<br>Gosphen Statines Uner<br>tal                                                                                                    | Image: Second Second                           | Variables     Variables     Variables   | C4P NUM<br>C43 PM<br>11/12/002<br>C 0<br>C 0<br>C 0<br>C 0<br>C 0<br>C 0<br>C 0<br>C 0                                                                                                    |
| Ittelia muan brevignent Survey Fael (1000, 1002-101, 2003, 2011-2012, Rouehold)       - inid SIANID DISTE FAUD NET METATIO NAVIT       - epen id + group (ISTERD DISTE FAUD NETA METATIO)       - inid SIANID DISTE FAUD NETA METATIO)       - inid Si SANTO       - clear       - clear       - title i Botty famil dist.       title is BANTO       - clear       - clear       - title i Botty is the METATIO (1000, 1002-101, 2003, 2011-2012, Rouehold)       - stati       - stati       - peni veriable:       - inter       - group (ISTERD DISTE FAUD NATE       - olde:       - olde:                                                                                                    | e data analysologung genetic<br>Sospher Stantic Vier<br>al Arityon,<br>Provide Stantic Vier<br>T a X<br>Namber<br>T a X<br>Namber<br>J vazia<br>analyson,<br>D PSUD<br>, clear                                                                                                    | Image: Image:                           | Vaulds<br>Vaulds<br>SURV<br>SURV<br>gentrege<br>perform<br>perform<br>gentrege<br>gentrege<br>gentrege                                                                                                    | CAP NUM<br>CASING<br>CASING<br>CASIN                                                                                                    |
| <pre>isid STATED DISTED FAUD KED KERFLITED SAVET  eqs. id e grang (STATED DISTED FAUD KED KEFFLITED)  isid id STATE  clear  isid id STATE  clear  isid id StATE  isid id StATE  isid  isid id StATE  isid  isid id StATE  isid  isid  i</pre>                                                                                                    | e das antychonope generi<br>Gophe, Statines, Uer<br>th                                                                                                    | Vote trag      for the subject of the subject of the subject  | Vasides     Vasides     V | CAP NUM<br>CAS PAIN<br>CAS PAIN<br>LULIZON<br>T<br>ILULZON<br>T<br>ILULZON<br>T<br>T |
| <pre>inid TRATED DITTO FAUL RATE REPAIR TO DAVET  equal is group (ITATED DITTO FAUL RATE REPAIR TO DAVET  isid is STOTE  cites  cites  part variable: is (Iteracy) shaced time variable: is (Iteracy) shaced time variable: is (It</pre>                                                                                                    | e data anyonyonyong denti<br>Graphic Stanta User<br>al                                                                                                    | Image: Second Second                           | Vaidds     Vaidds     Vaidds | CAP NUM<br>CASING<br>CASING<br>CASINING<br>CASING<br>CASING<br>CASING<br>CASING<br>CASING<br>CASING<br>CASING<br>CAS                                                                                                    |
| <pre>- eqs. id * group (STATED 2 SIGTE FUED REID REFLITED) - isid id BOWT - isid id BOWT - clear - use * 0 (pac) data analysis/except_pace) dat- (Edd in mach Development Survey Facei (1000, 1000-101), 2005, 2011-2012, Household) - stati - paci veriable: id (strengly blainced) - stati - ofice i sunt - ofice - ofice -</pre>                                                                                                    | el de antonicamo de general<br>Graphia Stantia Uer<br>(<br>T à X<br>T à X<br>T à X<br>Stantia Uer<br>(<br>T à X<br>Stantia Uer<br>(<br>T à X<br>Stantia Uer<br>(<br>Stantia Uer<br>(<br>Stantia | Voto kry      O      O    | Vandes     Vandes     Vandes | CAP NUM<br>CASIMA<br>CASIMA<br>ILIZIZON<br>ILIZIZON<br>I                                                                                                    |
| <pre>- equa id * group (STATIE DISTITUTE NUTE NUTE NUTE NUTE NUTE NUTE NUTE</pre>                                                                                                    | A second second se                                                                                                    | Image: Second Second                           | Vuidds     Vuidds     Vuidds | KARANA     KANANA     KANANANA     KANANANANANA     KANANANANANANANANANANANANANANANANANA                                                                                                    |
| <pre>isid id H399TT .clear .clear .cl</pre>                                                                                                    | Image: State of the state of the s                                                                                                    | Image: Section of the section of the section of th                           | Vauldes     Vauldes     V |                                                                                                    |
| ind d SWMT  . clear we 'V best data salytifkreepin part fdr' Indie Start and preispent Survey Fact (1000, 1001-101, 2001, 2011-2012, Rousehold)  . test part variable: MOTAT, 1 to 2 doita: 1 wait                                                                                                    |                                                                                                    | Image: Image:                           | Vaidds     Vaidds     Vaidds | Color Note     Color Note     C                                                                                                    |
| <pre>- clear . clear . um '% ipani data ansijrisi/stangle ganal data (india ansijrisi/stangle ganal data (india ansijrisi/stangle ganal data (india ansi Developent Survey Faet (IEGS, IEGS-IE), 2005, 2011-2012, Rouebold) . total part intibit: id introduct ansigned (india i ansit</pre>                                                                                                    | Image: State of the state of the s                                                                                                    |                                                                                                    | Vanides      Vanides       | Constraints     Constraints     Constrain                                                                                                    |
| <pre>. we '0 ipsoil dat aniyritinampir psoil dar<br/>[India mana Development Survey Famil (INDS, IND-101, 2001-2012, Household)<br/>. state<br/>gent variable: MOTAT, 1 to 2<br/>doils: 1 wait<br/>command</pre>                                                                                                    | Conservation         Conservation         Conservation<                                                                                                    | Vore Kry      O      O    | Vanishes      Vanishes      Vanishes    | Kore     Kore                                                                                                    |
| Lever 5 (speci data anitysiyangi pani da:<br>(Tolisi much revigent survey funct (1600, 1801-11), 1005, 1011-2012, Household)<br>ttet<br>ippel variable: 500000, 15 to 2<br>delta: 1 unit<br>                                                                                                    | 4         0         0         0           4         0         0         0         0           2         0         0         0         0           2         0         0         0         0           2         0         0         0         0           2         0         0         0         0           2         0         0         0         0           2         0         0         0         0           2         0         0         0         0           2         0         0         0         0           2         0         0         0         0           2         0         0         0         0           0         0         0         0         0           0         0         0         0         0           0         0         0         0         0           0         0         0         0         0           0         0         0         0         0                                                                                                    | Image: Image:                           | 2      Venales      Venales      Venale | CAP NOM<br>451000<br>11122000<br>1112200<br>1112200<br>1112200<br>111200<br>1112000<br>1112000<br>1112000<br>1112000<br>1112000<br>111200<br>111200<br>111                                                                                                    |
| Linear mann versignen survy Feel (1800, 1807-11), 2007, 2011-2012, Mosekold)<br>                                                                                                    | Consequences and a second second                                                                                                    | Image: Image:                           | Vusible      Vusible       | CAP NUM<br>CAP NUM<br>CAP                                                                                                    |
| <pre>. titl:<br/>perior variable: 16 (iteresty balanced)<br/>Line variable: 507077, 1 to 2<br/>doils: 1 with<br/>Command 1<br/>Command 1</pre>                                                                                                    | Image: Second processing and the second processing and the second procesing and the second processing and the second proces                                                                                                    | Image: Image:                           | Voulds      Voulds      V | Color Note     Color Note                                                                                                    |
| paral withble: if directly plained<br>ties withble: Softration in the 2<br>delts: 1 unit<br>                                                                                                    | Image: State         Image: State         Image: State<                                                                                                    |                                                                                                    | Vusible      Vusible      Vusible      Vusible      Vosible      Soft      Operates      Vusible      Depertes      Vusible      Inser      Top      Top      To | CAP NOM<br>CAP NOM<br>CAPON<br>CAP NOM<br>CAP NOM<br>CAP N                                                                                                    |
| Line variable: SUMTE: 1 to 2<br>delta: 1 uolt<br>Command al<br>Command al<br>C                                                                                                    | Image: Section Control Section Control                                                                                                    | Image: Image:                           | 2                                                                                                    | (2) F (M) (1) (2) (2) (2) (2) (2) (2) (2) (2) (2) (2                                                                                                    |
| Command Command Comman                                                                                                    | Contract         Contract                                                                                                    | Vore verg      O      O   | Vandels      Vandels      Vandels      Vandels      Vandels      Vandels      Vandels      Vandel      Vandel | (2) * 00                                                                                                    |
| Command I South South So                                                                                                    | A saviyot.     A saviyot.     A                                                                                                    | Image: Image:                           | • 2 ● 1     • 2 ● 1     • 2 ● 1                                                                                                    | (2) P AN (2) A (2) A (2)                                                                                                    |
| Command         1         1004         1004         0004         1004         1004         1004         1004         1004         1004         1004         1004         1004         1004         1004         1004         1004         1004         1004         1004         1004         1004         1004         1004         1004         1004         1004         1004         1004         1004         1004         1004         1004         1004         1004         1004         1004         1004         1004         1004         1004         1004         1004         1004         1004         1004         1004         1004         1004         1004         1004         1004         1004         1004         1004         1004         1004         1004         1004         1004         1004         1004         1004         1004         1004         1004         1004         1004         1004         1004         1004         1004         1004         1004         1004         1004         1004         1004         1004         1004         1004         1004         1004         1004         1004         1004         1004         1004         1004         1004         1004 <td< td=""><td>A sampair and a sampair and a sampair a</td><td>Vote Mark     Vote Mark     Vote Mark</td><td>Variables      Variables      V</td><td>(1) (1) (1) (1) (1) (1) (1) (1) (1) (1)</td></td<> | A sampair and a sampair and a sampair a                                                                                                    | Vote Mark     Vote Mark     Vote Mark   | Variables      Variables      V | (1) (1) (1) (1) (1) (1) (1) (1) (1) (1)                                                                                                    |
| Communit         Operation         MSM           Minuty         State         2.94           Minuty         6.84         State           State         2.94         State                                                                                                    | Constant of the second second se                                                                                                    | Image: Image:                           | Vaides     Vaides     Vaide  | (2) F M (1) F (2) F (2)                                                                                                    |
| Common         5         2.794           Menuny         640         564         564           Somethy of SUBSY         (3.938)         (3.938)         (3.938)                                                                                                    | A sampadamong general     Cogne Statute     Cogne Statute     Vaic     Vaic                                                                                                    | Vore verg      Vore verg      V | Variables      Variables      V | (2) * M (2) * * * * * * * * * * * * * * * * * * *                                                                                                    |
| Minnung MM<br>Sonted hy di SAU<br>(J.2. NAM                                                                                                    | A service of the service of the                                                                                                    | Vore way     Vore way      | ► 2 ● 4 Values Values Varialis Suffreque professor Suffreque professor Suffreque pr                                                                                                    | C. D. K. M. STATU<br>STATUS STATUS STAT                                                                                                    |
| Solited by ud SUBNY (23 NUM                                                                                                    | And A and A share of the second statements of the second statements of the second statement                                                                                                    | Voir Mark     Voir Mark     Voir Mark   | 2                                                                                                    | (2) P (M) (1) (1) (2) (2) (2) (2) (2) (2) (2) (2) (2) (2                                                                                                    |
| (A) NUM                                                                                                    | And Sate analysis service grant of a service service of a service service of a service service of a service of a serv                                                                                                    | <pre></pre>                                                                                                    | <ul> <li>2 ● 1</li> <li>Vaules</li> <li>Torrers</li> <li>Settingo</li> <li>profession</li> <li>profession</li> <li>profes</li></ul>                                                                                                    | (2) № M                                                                                                    |
|                                                                                                    | And State and Andream Regions     Andream Regions     Andream                                                                                                    | Image: Image:                           | 2                                                                                                    | (1) P (1) P                                                                                                    |

And by using household long panel we will also show it here, like we will use a household long panel data we have already defined. We will clear it here first. Then we will use a household long panel data. So, this is getting opened. In between we will show it. It is 80,036 observations. We have opened this Stata for our explanation. So, we will define a group id, group variable with the name id with egen command. So, egen, that is ID and group. So, ID I think we already. So, we have defined.

First of all, we need to understand whether they are uniquely identifying or not. So, these are there. Just a minute. What I will do, we will take it to here. And so then come back to this. And

id variable has been generated. So, this id variable is going to be your uniquely identified variable that composed of five indicators.

So, you can also take ISID with id only so that also defined to be id going to be uniquely identified. Since it is composed of time as well, so we have not taken. So, survey was not included in the group. Both the commands are followed by cross sectional. I just wanted to mention that both the information, both the commands are followed by cross sectional and time series variables in order.

We will use once again the example panel data and we will also check it xtset, whether that is perfectly with panel format or not. So, we will use the example panel data for explanation. So we will clear it and we will use the example panel data. If you simply go by xtset or tsset, so this will give us the information. This clearly confirms that, it is a strongly balanced panel data and it has the survey content from first period to second period. There are two time periods with a change of time to be one.

So, these, for these commands id variables would be numeric. We must be having id variables to be numerical. Usually, id variables are in string, but here xtset does not read the string variables.

(Refer Slide Time: 18:19)

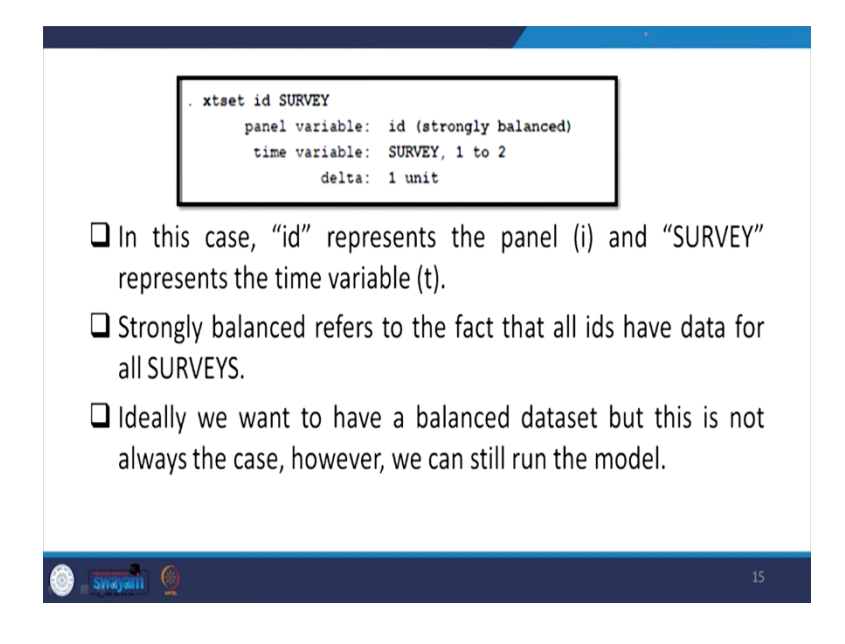

In this case id represents the panel id information and survey represents the time component and it is a strongly balanced panel data. Ideally, we want to have a balanced dataset in our analysis, but this is not always the case. However, we can still run the model without a balance data as well.

(Refer Slide Time: 19:15)

| SPE                                                                            | CIALIZED PANEL COMMANDS TO UNDERSTAND<br>DATASET                                                                                                    | THE                                |           |
|--------------------------------------------------------------------------------|----------------------------------------------------------------------------------------------------|------------------------------------|-----------|
| 🗖 xtde                                                                         | <u>s</u> cribe                                                                                                    |                                    |           |
| Explair                                                                        | is the extent to which panel is unbalanced.                                                                                                    |                                    |           |
|                                                                                | No. of observation                                                                                                    | )                                  |           |
| ld range                                                                       | . ståsseribe                                                                                                    | -                                  |           |
| T_i<br>explains<br>100% of<br>the<br>household<br>s are                        | 1.1.2,, 40018     n = 40018       SUMMIN: 1.2,, 2     T       Delte(SUMMIN: = 2 periods     No. of time period       (1.4) WUNTI uniquely identifies each observation     Distribution of T_1: min \$4 254 504 755 555 max       2     2     2       Freq. Percent Oum.     Patternet | bn                                 |           |
| observed                                                                       | 40018 100.00 100.00 11 that year, here in both the year same                                                                                                    | no.                                |           |
| periods.                                                                       | 40018 100.00 XX OTHOUSENDUS WERE OUSERVED.                                                                                                    |                                    |           |
|                                                                                | 6                                                                                                    | 16                                 |           |
| Stata/SE 15.1 - Giganel data analysidexo<br>File Edit Data Graphics Statist    | ngependa<br>a liter Weden Help<br>Mar D. D.                                                                                                    | - 0                                | X         |
| Review Tax                                                                     |                                                                                                    | * Variables                        | ۹ ۲       |
| Filter commands here                                                           | 1 1010 10 SUMME1                                                                                                    | Filter variables here              |           |
| 1 use 'G\panel data analysis\                                                  | . used                                                                                                    | SURVEY IHDS1 (2005)                | ) or L    |
| 2 reshape long casteReligion                                                   | . use "G'ipanel Gata analysis(example_panel.dta"<br>(India Human Development Survey Panel (IHDS, IHDS-11), 2005, 2011-2012, Household)                                                                                                    | casteReligion HQ3 1.13-15 0        | Caste     |
| 4 use 'G\panel data analysis\                                                  | . xteet                                                                                                    | paidWorker HQ14 8.4c But           | 15151     |
| <ol> <li>isid STATEID DISTID PSUID</li> <li>egen id = group(STATEID</li> </ol> | panel variable: id (strongly balanced)<br>time variable: SURVEY, 1 to 2                                                                                                    | id group(STATE)                    |           |
| 7 isid id SURVEY                                                               | delta: 1 unit                                                                                                    | IGVA                               |           |
| 8 clear<br>9 use "G\panel data analysis\                                       | . xtdesc                                                                                                    |                                    |           |
| 10 xtset                                                                       | r(199);                                                                                                    |                                    |           |
| 12 stdes                                                                       | . xtdes                                                                                                    |                                    |           |
|                                                                                | id: 1, 2,, 40018 n = 40018                                                                                                    |                                    |           |
|                                                                                | SUMVET: 1, Z,, Z T = Z<br>Delta(SUMVET) = 1 unit                                                                                                    | Properties                         | ÷         |
|                                                                                | <pre>Span(SURVEY) = 2 periods (id*SURVEY uniquely identifies each observation)</pre>                                                                                                    | <ul> <li>Variables</li> </ul>      |           |
|                                                                                | Distribution of T 1: min 5% 25% 50% 75% 95% max                                                                                                    | Label IHDS1 (200                   | J05) or № |
|                                                                                | 2 2 2 2 2 2 2 2                                                                                                    | Expense int                        |           |
|                                                                                | Freq. Percent Cun. Pattern                                                                                                    | Value label SURVEY                 |           |
|                                                                                | 40018 100.00 100.00 11                                                                                                    | A Data                             |           |
|                                                                                | 40018 100.00 xx                                                                                                    | Filename example_pu                | panel dti |
|                                                                                |                                                                                                    | Label India Huma     Notes         |           |
|                                                                                |                                                                                                    | Variables 7<br>Observations 80.034 |           |
|                                                                                | Command                                                                                                    | Size 2.29M                         |           |
|                                                                                |                                                                                                    | Memory 64M<br>Sorted by id SURVEY  | c.        |
| G\Stata15                                                                      |                                                                                                    | CAP N                              | KUM OI    |
|                                                                                | D 🗿 🗀 👩 🛄                                                                                                    | - 10 4 to N 454                    | PM        |

The usual way of explanation of almost all the dataset we do with their description. Here we do xtdescribe it simply gives us the explanation xtdes. It gives us explanation for how many observation 40,018 observations are there in total in two time periods. There t is two, over a span

of two periods is given. It also gives information of the pattern. Pattern suggests that it is one stands for one period information means one observation in that year and here in both the years same number of households are observed. So, that is why in both, here it is one and one is given. If same number of house information are not available then there must be a dot or not available indicators must have been given. I think I have already explained. I must proceed.

(Refer Slide Time: 19:45)

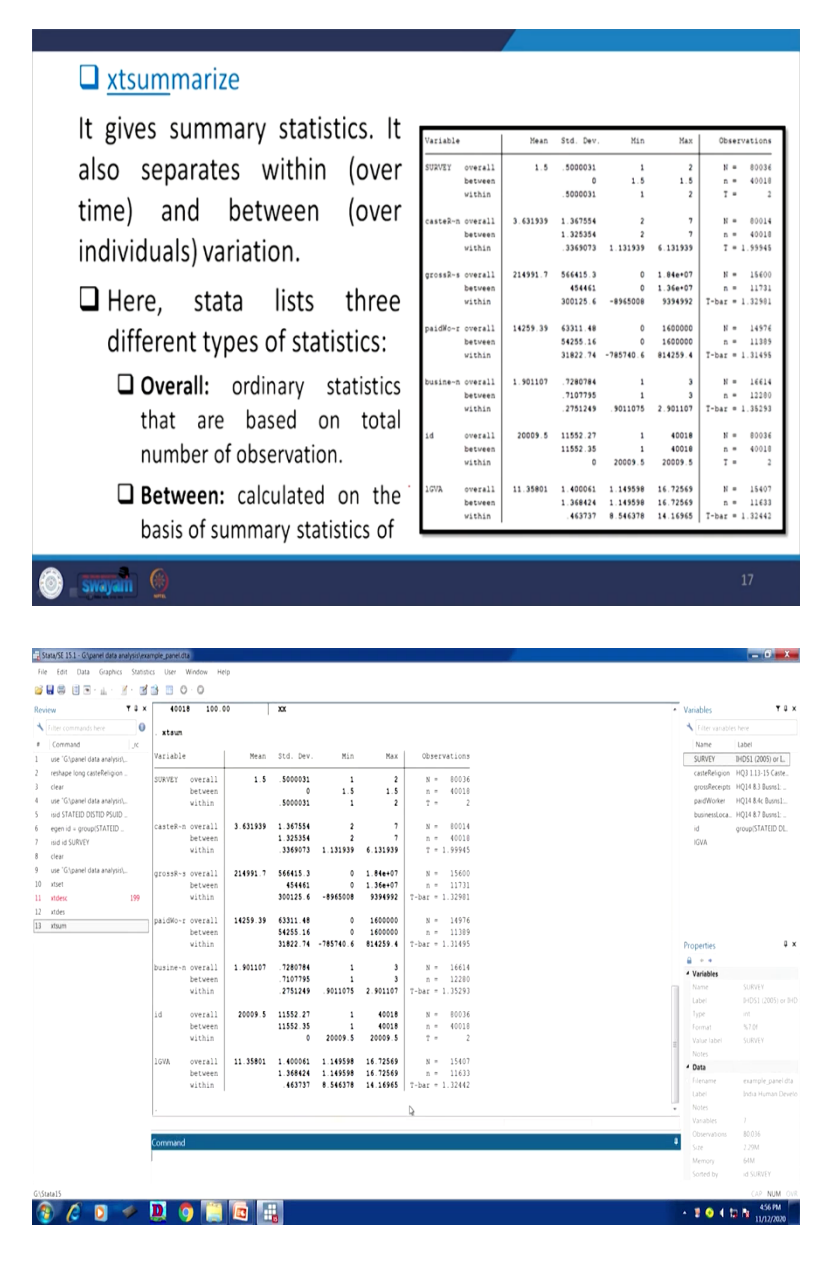

Coming to summarize the way we summarize, we generally summarize in the cross section, between analysis, basically, between the observation we compare in case of summarize. But in

panel data we have all the information basically, between the observation and within the time, within the household between the time period that is called within analysis is also important and overall explanation is also possible. So, xtsum if you do it, will find out the information of all that is being discussed here.

So, everything is mentioned. For your explanation I just wanted to give that overall description, like ordinary statistics that are based on total number of observation is given in overall indicators. Between is important so far as calculation of the summary statistics of number of households, regardless of time period. Basically, it is cross sectional information given so far as between is concerned, because time component is not considered while understanding their summary statistics.

(Refer Slide Time: 20:46)

|         | of number of households regardless of time period.  Within: summary statistics of two time periods regardless of number of households.                               | er     |
|---------|----------------------------------------------------------------------------------------------------|--------|
|         | In the above result, gross receipt is more between household than it changes over time for the same household.                                                       | S      |
|         | N is total number of observation while n is observation of each entity.                                                                                              | n      |
|         | Within variation of id variable is zero. Since id does not var<br>over time. Similarly, survey variable has between variation<br>zero as time does not vary over id. | y<br>n |
| 🗿 - swa | yan 🧕                                                                                                    | 18     |
|         |                                                                                                    |        |

| □ <u>xtsum</u> marize                                     |                                       |          |                                  |                                  |                                  |                                           |
|-----------------------------------------------------------|---------------------------------------|----------|----------------------------------|----------------------------------|----------------------------------|-------------------------------------------|
| It gives summary statistics. It                           | Variable                              | Mean     | Std. Dev.                        | Min                              | Max                              | Observations                              |
| also separates within (over                               | SURVEY overall                        | 1.5      | . 5000031                        | 1                                | 2                                | N = 80036                                 |
|                                                           | within                                |          | . 5000031                        | 1                                | 2                                | T = 2                                     |
| time) and between (over<br>individuals) variation.        | casteR~m overall<br>between<br>within | 3.631939 | 1.367554<br>1.325354<br>.3369073 | 2<br>2<br>1.131939               | 7<br>7<br>6.131939               | N = 00014<br>n = 40010<br>T = 1.99945     |
| 🗖 llava stata lista threa                                 | grossR-s overall<br>between           | 214991.7 | 454461                           | 0                                | 1.84e+07<br>1.36e+07             | n = 11731                                 |
| 🖬 Here, stata lists three                                 | within                                |          | 300125.6                         | -8965008                         | 9394992                          | T-bar = 1.32501                           |
| different types of statistics.                            | paidWo~r overall<br>between           | 14259.39 | 63311.48<br>54255.16             | 0                                | 1600000                          | N = 14976<br>n = 11309                    |
| uncrent types of statistics.                              | within                                |          | 31822.74                         | -785740.6                        | 814259.4                         | T-bar = 1.31495                           |
| <b>Overall:</b> ordinary statistics                       | busine-n overall<br>between<br>within | 1.901107 | .7280784<br>.7107795<br>.2751249 | 1<br>1<br>.9011075               | 3<br>3<br>2.901107               | N = 16614<br>n = 12200<br>T-bar = 1.35293 |
| that are based on total                                   | id overall                            | 20009.5  | 11552.27                         | 1                                | 40018                            | N = 00036                                 |
| number of observation.                                    | vithin                                |          | 11552.35                         | 20009.5                          | 40018                            | T = 2                                     |
| Between: calculated on the basis of summary statistics of | 16VA overall<br>between<br>within     | 11.35801 | 1.400061<br>1.368424<br>.463737  | 1.149598<br>1.149598<br>8.546378 | 16.72569<br>16.72569<br>14.16965 | N = 15407<br>n = 11633<br>T-bar = 1.32442 |
| 🕘 saayahi 🧕                                               |                                       |          |                                  |                                  |                                  | 17                                        |

Within is given concerning the time period, regardless the number of households. So, in the above result, gross receipt is more between households than it changes over time for the same period, gross receipt which is shown here. between is much higher. Between basically across the household, the gross receipt is much higher as compared to the within. So, the N is total number of observation, while small n is observation on each entity. While understanding small n and capital N is giving, the right hand side and within variation of id variable is 0 and since id does not vary over time. Id remains same over time. So, the variation within id and their variation is 0. Their variation basically the standard deviation is 0. Coming to the survey variable has between variation 0 as time does not vary over time, over id.

(Refer Slide Time: 22:18)

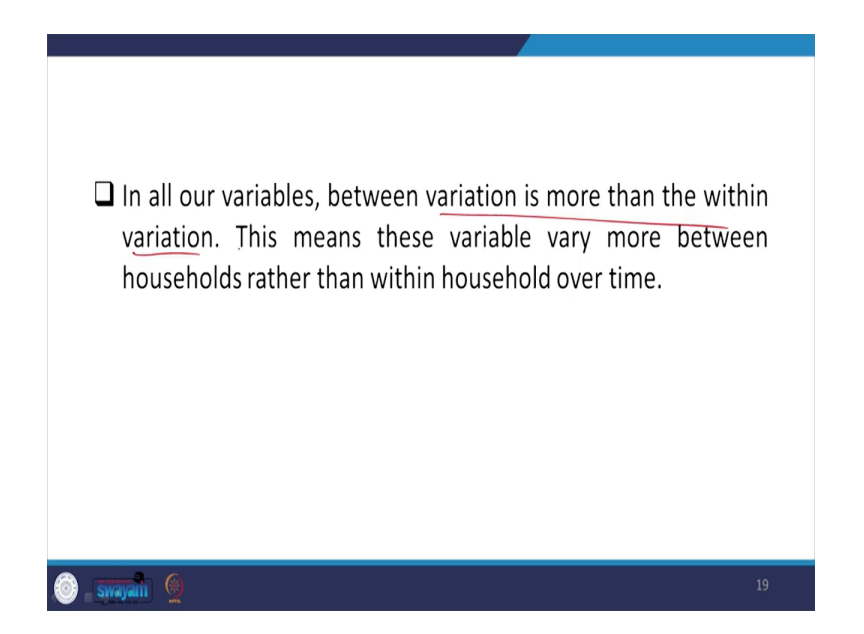

In all our variables between variation is more than the within variation. You please mark everywhere that we have already mentioned. This means these variables vary between households. Between households there are much variation, but the same household over time the variation is compared to lesser. So, this is one of the findings of the data we have so far summarized.

(Refer Slide Time: 22:51)

| PANEL MODELS IN STATA                                                                                                    |     |
|----------------------------------------------------------------------------------------------------|-----|
| Pooled OLS Model:<br>This is done by simply running a regression model of<br>dependent and independent variables.<br>reg IGVA businessLocation paidWorker casteReligion<br>Or<br>reg IGVA i.businessLocation paidWorker i.casteReligion | the |
| 🎯 - swayani 👲                                                                                                    | 20  |

| Review T 4                               | ×    | within                                             |                                                                                                    |                                                                                                | 0 20009.                                                                                      | 5 2000                                                                  | 9.5                                                                  | T = 2                                                                                    |                                                                                        |  | <ul> <li>Variab</li> </ul>                                                                                                    | les                                                                                                    | <b>T</b> 4 >                                                                                                    |
|------------------------------------------|------|----------------------------------------------------|----------------------------------------------------------------------------------------------------|------------------------------------------------------------------------------------------------|-----------------------------------------------------------------------------------------------|-------------------------------------------------------------------------|----------------------------------------------------------------------|------------------------------------------------------------------------------------------|----------------------------------------------------------------------------------------|--|----------------------------------------------------------------------------------------------------|----------------------------------------------------------------------------------------------------|----------------------------------------------------------------------------------------------------|
| <ul> <li>Filter commands here</li> </ul> | 0 .  |                                                    |                                                                                                    |                                                                                                |                                                                                               |                                                                         |                                                                      | N - 15407                                                                                |                                                                                        |  | 1                                                                                                    |                                                                                                    |                                                                                                    |
| # Command in                             |      | betwee                                             | 1 11.330                                                                                           | 1.3684                                                                                         | 24 1.14959                                                                                    | 8 16.72                                                                 | 569                                                                  | n = 11633                                                                                |                                                                                        |  | Na                                                                                                    | ne                                                                                                    | Label                                                                                                    |
| use 'G\panel data analysis\              |      | within                                             |                                                                                                    | .4637                                                                                          | 37 8.54637                                                                                    | 8 14.16                                                                 | 965 T-                                                               | bar = 1.32442                                                                            |                                                                                        |  | SUR                                                                                                    | RVEY .                                                                                                    | IHDS1 (2005) or L.                                                                                                    |
| 2 reshape long casteReligion             |      | an long i bu                                       |                                                                                                    |                                                                                                |                                                                                               |                                                                         |                                                                      |                                                                                          |                                                                                        |  | cast                                                                                                    | teReligion                                                                                                    | HQ3 1.13-15 Caste                                                                                                    |
| 3 clear                                  |      | reg lova 1.bu                                      | SINESSLOCAT                                                                                        | ion paidwor                                                                                    | ter 1.castes                                                                                  | eligion                                                                 |                                                                      |                                                                                          |                                                                                        |  | gro                                                                                                    | ssReceipts                                                                                                    | HQ14 8.3 Busns1:                                                                                                    |
| use 'G\panel data analysis\              |      | Source                                             | 55                                                                                                 | df                                                                                             | MS                                                                                            | Nunber                                                                  | of obs                                                               | - 14,392                                                                                 |                                                                                        |  | paid                                                                                                    | dWorker                                                                                                    | HQ14 8.4c Busns1                                                                                                    |
| isid STATEID DISTID PSUID                | -    |                                                    |                                                                                                    |                                                                                                |                                                                                               | F(0, 14                                                                 | 383)                                                                 | = 598.12                                                                                 |                                                                                        |  | bus                                                                                                    | inessLoca                                                                                                    | HQ14 8.7 Busns1:                                                                                                    |
| 5 egen id = group(STATEID                |      | Model<br>Residual                                  | 6933.5966                                                                                          |                                                                                                | 866.699574                                                                                    | Prob >                                                                  | E                                                                    | - 0.0000                                                                                 |                                                                                        |  | id                                                                                                    |                                                                                                    | group(STATEID DL.                                                                                                    |
| 7 isid id SURVEY                         | _    | Residual                                           | 20011.1900                                                                                         | 14,303                                                                                         | 1.11903073                                                                                    | Adi R-s                                                                 | cu<br>guared                                                         | - 0.2492                                                                                 |                                                                                        |  | IGV.                                                                                                    | A                                                                                                    |                                                                                                    |
| 8 clear                                  |      | Total                                              | 27775.0921                                                                                         | 14,391                                                                                         | 1.93003211                                                                                    | Root MS                                                                 | 3                                                                    | - 1.2038                                                                                 |                                                                                        |  |                                                                                                    |                                                                                                    |                                                                                                    |
| a use 'G.\panel data analysis\           |      |                                                    |                                                                                                    |                                                                                                |                                                                                               |                                                                         |                                                                      |                                                                                          |                                                                                        |  |                                                                                                    |                                                                                                    |                                                                                                    |
| 10 xtset                                 | . –  |                                                    | 1.034                                                                                              | Conf                                                                                           | and free                                                                                      |                                                                         | PS I F I                                                             | 1953                                                                                     | Internall                                                                              |  |                                                                                                    |                                                                                                    |                                                                                                    |
| 11 HOEK 19                               | ·  _ |                                                    | 1010                                                                                               | coer.                                                                                          | 303. 511.                                                                                     |                                                                         | EXIT.                                                                | 1999 Cont                                                                                | . incervar)                                                                            |  |                                                                                                    |                                                                                                    |                                                                                                    |
| 11 storm                                 |      | busines                                            | sLocation                                                                                          |                                                                                                |                                                                                               |                                                                         |                                                                      |                                                                                          |                                                                                        |  |                                                                                                    |                                                                                                    |                                                                                                    |
|                                          |      | Other                                              | fixed 2                                                                                            | 7329866                                                                                        | .0234135                                                                                      | 31.31                                                                   | 0.000                                                                | 6870931                                                                                  | 7788801                                                                                |  |                                                                                                    |                                                                                                    |                                                                                                    |
| 14 reg IGVA i businessLocation.          |      | ouner                                              |                                                                                                    |                                                                                                |                                                                                               |                                                                         |                                                                      |                                                                                          |                                                                                        |  |                                                                                                    |                                                                                                    |                                                                                                    |
| 14 reg IGVA i.businessLocation           |      | other                                              | Moving 3                                                                                           | .169172                                                                                        | .0280563                                                                                      | 6.03                                                                    | 0.000                                                                | 1141779                                                                                  | .224166                                                                                |  | Proper                                                                                                    | rties                                                                                                    | <b>Q</b> :                                                                                                    |
| 14 reg IGVA i.businessLocation.          |      | ocher<br>P                                         | Moving 3<br>aidWorker                                                                              | .169172<br>6.24e-06                                                                            | .0280563                                                                                      | 6.03<br>39.55                                                           | 0.000                                                                | .1141779<br>5.93e-06                                                                     | .224166<br>6.55e-06                                                                    |  | Proper                                                                                                    | rties<br>•                                                                                                    | ¢ :                                                                                                    |
| 14 reg IGVA ibusinessLocation.           |      | p                                                  | Moving 3<br>aidWorker                                                                              | .169172<br>6.24e-06                                                                            | .0280563<br>1.58e-07                                                                          | 6.03<br>39.55                                                           | 0.000                                                                | .1141779<br>5.93e-06                                                                     | .224166<br>6.55e-06                                                                    |  | Proper<br>Vari                                                                                                    | eties<br>ables                                                                                                    | <b>9</b>                                                                                                    |
| 14 reg IGVA ibusinessLocation.           |      | p<br>cast                                          | Moving 3<br>widWorker<br>eReligion                                                                 | .169172<br>6.24e-06                                                                            | .0280563<br>1.58e-07                                                                          | 6.03<br>39.55                                                           | 0.000                                                                | .1141779<br>5.93e-06                                                                     | .224166<br>6.55e-06                                                                    |  | Proper<br>• • Vari<br>Nam                                                                                                    | ables                                                                                                    | SURVEY                                                                                                    |
| 14 reg IGVA i businessLocation.          |      | p.<br>cast                                         | Moving 3<br>aidWorker<br>eReligion<br>OBC 3<br>Dalit 4                                             | .169172<br>6.24e-06<br>4693355<br>6807797                                                      | .0280563<br>1.58e-07<br>.0262581<br>.0336599                                                  | 6.03<br>39.55<br>-17.87<br>-20.23                                       | 0.000                                                                | .1141779<br>5.93e-06<br>5208048<br>- 7467575                                             | .224166<br>6.55e-06<br>4178662<br>- 614802                                             |  | Proper<br>Vari<br>Narr<br>Labr                                                                                                    | ities<br>ables<br>ic<br>ic                                                                                               | SURVEY<br>DIDS1 (2005) or Di<br>rot                                                                                                    |
| 14 reg IGVA i.business.location.         |      | p<br>cast                                          | Moving 3<br>aidWorker<br>eReligion<br>OBC 3<br>Dalit 4<br>divasi 5                                 | .169172<br>6.24e-06<br>4693355<br>6807797<br>-1.493521                                         | .0280563<br>1.58e-07<br>.0262581<br>.0336599<br>.0484026                                      | 6.03<br>39.55<br>-17.87<br>-20.23<br>-30.86                             | 0.000                                                                | .1141779<br>5.93e-06<br>5208048<br>7467575<br>-1.588397                                  | .224166<br>6.55e-06<br>4178662<br>614802<br>-1.398646                                  |  | Proper                                                                                                    | rties<br>ables<br>el<br>el<br>en<br>rat                                                                                  | 4 :<br>SURVEY<br>0-IDS1 (2005) or 0-1<br>int<br>57.04                                                                                                    |
| 14 reg IGVA i.businessLocation.          |      | cast<br>N                                          | Moving 3<br>aidWorker<br>eReligion<br>OBC 3<br>Dalit 4<br>divasi 5<br>Muslim 6                     | .169172<br>6.24e-06<br>4693355<br>6807797<br>-1.493521<br>[2.3550901                           | .0280563<br>1.58e-07<br>.0262581<br>.0336599<br>.0484026<br>.0323887                          | 6.03<br>39.55<br>-17.87<br>-20.23<br>-30.86<br>-10.96                   | 0.000                                                                | .1141779<br>5.93e-06<br>5208048<br>7467575<br>-1.588397<br>4185762                       | .224166<br>6.55e-06<br>4178662<br>614802<br>-1.398646<br>291604                        |  | Proper                                                                                                    | rties<br>ables<br>he<br>e<br>r<br>nat<br>se label                                                                        | SURVEY<br>BHDS1 (2005) or BH<br>Int<br>S7.01<br>SURVEY                                                                                                    |
| 14 reg IQVA i.businessLocation           | 0    | cast<br>ristian, Sikh                              | Moving 3<br>waidWorker<br>eReligion<br>OBC 3<br>Dalit 4<br>divasi 5<br>Muslim 6<br>i, Jain 7       | .169172<br>6.24e-06<br>4693355<br>6807797<br>-1.493521<br>D.3550901<br>.0930179                | .0280563<br>1.58e-07<br>.0262581<br>.0336599<br>.0484026<br>.0323887<br>.0600656              | 6.03<br>39.55<br>-17.87<br>-20.23<br>-30.86<br>-10.96<br>1.55           | 0.000<br>0.000<br>0.000<br>0.000<br>0.000<br>0.000<br>0.000<br>0.121 | .1141779<br>5.93e-06<br>5208048<br>7467575<br>-1.588397<br>4185762<br>0247184            | .224166<br>6.55e-06<br>4178662<br>614802<br>-1.398646<br>291604<br>.2107542            |  | Proper<br>* *<br>Vari<br>Labi<br>Labi                                                                                                    | rties<br>ables<br>el<br>el<br>ruit<br>ie label<br>es                                                                     | G :<br>SURVEY<br>BHDS1 (2005) or BH<br>INT<br>SURVEY                                                                                                    |
| 14 reg IQVA i.businessLocation           | c    | cast<br>cast<br>listian, Sikh                      | Moving 3<br>aidWorker<br>eReligion<br>OBC 3<br>Dalit 4<br>divasi 5<br>Muslim 6<br>, Jain 7         | .169172<br>6.24e-06<br>4693355<br>6807797<br>-1.493521<br>D:3550901<br>.0930179                | .0280563<br>1.58e-07<br>.0262581<br>.0336599<br>.0484026<br>.0323887<br>.0600656<br>0257891   | 6.03<br>39.55<br>-17.87<br>-20.23<br>-30.86<br>-10.96<br>1.55<br>439.16 | 0.000<br>0.000<br>0.000<br>0.000<br>0.000<br>0.000<br>0.121          | .1141779<br>5.93e-06<br>5208048<br>7467575<br>-1.588397<br>4185762<br>0247184<br>11.2751 | .224166<br>6.55e-06<br>4178662<br>614802<br>-1.338646<br>291604<br>.2107542<br>11.3762 |  | Proper<br>Proper<br>Value<br>Nam<br>Labe<br>Form<br>Value<br>Note<br>Value<br>Value | rties<br>ables<br>be<br>el<br>el<br>el<br>bel<br>el<br>bel<br>es<br>a                                                    | <ul> <li>SURVEY</li> <li>H-DS1 (2005) or BH</li> <li>INT</li> <li>INT</li> <li>INT</li> <li>SURVEY</li> </ul>                                                                                                    |
| (4 reg IQVA i burnentocation.            | c    | cast<br>ristian, Sikh                              | Moving 3<br>aidWorker<br>eReligion<br>OBC 3<br>Dalit 4<br>divasi 5<br>Muslim 6<br>, Jain 7<br>cons | .169172<br>6.24e-06<br>4693355<br>6807797<br>-1.493521<br>D:3550901<br>.0930179<br>11.32565    | .0280563<br>1.58e-07<br>.0262581<br>.0336599<br>.0484026<br>.0323887<br>.0600656<br>.0257891  | 6.03<br>39.55<br>-17.87<br>-20.23<br>-30.86<br>-10.96<br>1.55<br>439.16 | 0.000<br>0.000<br>0.000<br>0.000<br>0.000<br>0.000<br>0.121<br>0.000 | .1141779<br>5.93e-06<br>5208048<br>7467575<br>-1.588397<br>4185762<br>0247184<br>11.2751 | .224166<br>6.55e-06<br>4178662<br>614802<br>-1.398646<br>291604<br>.2107542<br>11.3762 |  | Proper<br>• Vari<br>Labi<br>Type<br>Form<br>Valu<br>Note<br>Note<br>- Data                                                                                                    | rties<br>ables<br>he<br>el<br>ruit<br>ie label<br>es<br>a<br>aume                                                        | g<br>SURVEY<br>BHDS1 (2005) or BH<br>Int<br>SURVEY<br>example_panel dta                                                                                                    |
| 14 reg IQVA ibunentication.              | 8    | cast<br>p<br>cast<br>iristian, Sikh                | Mowing 3<br>aidWorker<br>eReligion<br>OBC 3<br>Dalit 4<br>divasi 5<br>Muslim 6<br>, Jain 7<br>cons | .169172<br>6.24e-06<br>4693355<br>6807797<br>-1.493521<br>D-3550901<br>.0930179<br>11.32565    | .0280563<br>1.58e-07<br>.0262581<br>.0336599<br>.0484026<br>.0323887<br>.0600656<br>.0257891  | 6.03<br>39.55<br>-17.87<br>-20.23<br>-30.86<br>-10.96<br>1.55<br>439.16 | 0.000<br>0.000<br>0.000<br>0.000<br>0.000<br>0.000<br>0.121<br>0.000 | .1141779<br>5.93e-06<br>5208048<br>7467575<br>-1.588397<br>4185762<br>0247184<br>11.2751 | .224166<br>6.55e-06<br>4178662<br>614802<br>-1.398646<br>291604<br>.2107542<br>11.3762 |  | Proper<br>Vari<br>Labe<br>System<br>Valu<br>Valu<br>Form<br>Valu<br>Valu                                                                                                    | rties<br>ables<br>be<br>el<br>rat<br>ie label<br>es<br>a<br>aume<br>el                                                   | SURVEY<br>HIDST (2005) or HI<br>Int<br>%7.0F<br>SURVEY<br>example_panel dta<br>India Human Deve                                                                                                    |
| 14 reg IQVA ibunentication.              | 8    | p<br>cast<br>k<br>ristian, Sikh                    | Moving 3<br>aidWorker<br>eReligion<br>OBC 3<br>Dalit 4<br>divasi 5<br>Muslim 6<br>, Jain 7<br>cons | .169172<br>6.24e-06<br>- 4693355<br>- 6807787<br>-1.493521<br>D-355990<br>.0930179<br>11.32565 | .0280563<br>1.58e-07<br>.0262581<br>.0336599<br>.0484026<br>.0323887<br>.0600656<br>.0257891  | 6.03<br>39.55<br>-17.87<br>-20.23<br>-30.86<br>-10.96<br>1.55<br>439.16 | 0.000<br>0.000<br>0.000<br>0.000<br>0.000<br>0.000<br>0.121<br>0.000 | .1141779<br>5.93+-06<br>5208048<br>7467575<br>-1.588397<br>4185762<br>0247184<br>11.2751 | .224166<br>6.55*06<br>4178662<br>614802<br>-1.338646<br>.231604<br>.2107542<br>11.3762 |  | Proper<br>Vari<br>Labe<br>Labe<br>Labe<br>Valu<br>Valu<br>Labe<br>Valu<br>Valu                                                                                                    | rties<br>ables<br>be<br>el<br>e<br>tabel<br>es<br>aume<br>el<br>es<br>es<br>es<br>es<br>es<br>es<br>es<br>es<br>es<br>es | g<br>SURVEY<br>SURVEY<br>int<br>%7.06<br>SURVEY<br>example_panel dt/<br>India Human Deve                                                                                                    |
| 14 reg IQVA: Ibunentication.             | c:   | Cast<br>P<br>Cast<br>In<br>Infistian, Sikh         | Noving 3<br>aidWorker<br>eReligion<br>OBC 3<br>Dalit 4<br>divasi 5<br>Muslin 6<br>Muslin 7<br>cons | .169172<br>6.24e-06<br>4693355<br>6807797<br>-1.493521<br>D≥.355090<br>.0930179<br>11.32565    | .0280563<br>1.58e-07<br>.0262581<br>.036559<br>.0484026<br>.0323857<br>.0660656<br>.0257891   | 6.03<br>39.55<br>-17.87<br>-20.23<br>-30.86<br>-10.96<br>1.55<br>439.16 | 0.000<br>0.000<br>0.000<br>0.000<br>0.000<br>0.000<br>0.121<br>0.000 | .1141779<br>5.93e-06<br>5208048<br>7467575<br>-1.588397<br>4185762<br>0247184<br>11.2751 | .224166<br>6.55e-06<br>4178662<br>614802<br>-1.39864<br>.291604<br>.2107542<br>11.3762 |  | Proper<br>Varia<br>Varia<br>Labo<br>Form<br>Value<br>Value<br>Val | rties<br>ables<br>be<br>el<br>e<br>nut<br>ie label<br>es<br>aume<br>el<br>es<br>ables<br>ables<br>antonos                | SURVEY     HOS1 (2005) or HI     int     ST66     SURVEY     example_panel dta     India Human Deve     J     Bons6                                                                                                    |
| 14 reg IQVA:burnent.oration.             | c:   | cast<br>P<br>cast<br>iristian, Sikh                | Moving 3<br>aidWorker<br>eReligion<br>OBC 3<br>Dalit 4<br>divasi 5<br>Muslin 6<br>, Jain 7<br>Cons | .169172<br>6.24e-06<br>4693355<br>6807797<br>-1.493521<br>D≥.355090<br>.0930179<br>11.32565    | .0280563<br>1.58e-07<br>.0262581<br>.0336559<br>.0484026<br>.032887<br>.0600656<br>.0257891   | 6.03<br>39.55<br>-17.87<br>-20.23<br>-30.86<br>-10.96<br>1.55<br>439.16 | 0.000<br>0.000<br>0.000<br>0.000<br>0.000<br>0.121<br>0.000          | .1141779<br>5.93e-06<br>- 5208048<br>- 7467575<br>-1.588397<br>- 0247184<br>11.2751      | .224166<br>6.55e-06<br>4178662<br>614802<br>-1.398646<br>291604<br>.2107542<br>11.3762 |  | Proper<br>Proper<br>Value<br>Value     | rties<br>ables<br>as<br>e<br>e<br>label<br>e<br>label<br>es<br>ables<br>esvabors                                         | SURVEY HOSS (2005) or H     in     SURVEY     example_panel dta     losta Human Deve      /     B0036     2.37M                                                                                                    |
| M ng GVA bannestoratos.                  | c    | venand                                             | Noving 3<br>aidMorker<br>eReligion<br>OBC 3<br>Dalit 4<br>Dalit 4<br>Muslin 6<br>Jain 7<br>cons    | .169172<br>6.24e-06<br>4693355<br>6807797<br>-1.493521<br>▷.3550901<br>.0930179<br>11.32565    | .0280563<br>1.58e-07<br>.0262581<br>.0336559<br>.0484026<br>.032887<br>.0600656<br>.0257891   | 6.03<br>39.55<br>-17.87<br>-20.23<br>-30.86<br>-10.96<br>1.55<br>439.16 | 0.000<br>0.000<br>0.000<br>0.000<br>0.000<br>0.121<br>0.000          | .1141779<br>5.93e-06<br>5208048<br>7467575<br>-1.985397<br>4385395<br>0247184<br>11.2751 | .224166<br>6.55e-06<br>4178662<br>614802<br>-1.398646<br>.291654<br>2107542<br>11.3762 |  | Proper<br>Proper<br>Vari<br>Lob<br>Form<br>Proper<br>Lob<br>Proper<br>Proper                                                                           | rties<br>ables<br>se<br>el<br>el<br>ables<br>el<br>el<br>el<br>el<br>el<br>el<br>el<br>el<br>el<br>el<br>el<br>el<br>el  | 9<br>50/8949<br>9+D51 (2005) or III<br>INT<br>51/20<br>9-20<br>9-2 |
| M ng GVA banestorios.                    | ¢    | vinit<br>p<br>cast<br>h<br>ristian, Sikh<br>remand | Moving 3<br>aidWorker<br>eReligion<br>OBC 3<br>Dalit 4<br>divasi 5<br>Muslin 6<br>Muslin 7<br>cons | .169172<br>6.24e-06<br>4693355<br>6807797<br>-1.493521<br>2.3550901<br>.0930179<br>11.32565    | .0280563<br>1.58e-07<br>.0262581<br>.0336599<br>.0484026<br>.02848026<br>.0600556<br>.0257891 | 6.03<br>39.55<br>-17.87<br>-20.23<br>-30.86<br>-10.96<br>1.55<br>439.16 | 0.000                                                                | .1141779<br>5.53e-06<br>5208048<br>7467575<br>15855762<br>4185762<br>0247184<br>11.2751  | .224166<br>6.55e-06<br>4178662<br>614802<br>-1.398646<br>291604<br>.2107542<br>11.3762 |  | Proper<br>Property And And And And And And And And And And                                                                                                    | rties<br>ables<br>he<br>el<br>s<br>nut<br>ie label<br>es<br>ables<br>ervations<br>ervations<br>nory<br>ed by             | 3     3     3     3     3     3     3     3     3     3     3     3     3     3     3     3     3     3     3     3     3     3     3     3     3     3     3     3     3     3     3     3     3     3     3     3     3     3     3     3     3     3     3     3     3     3     3     3     3     3     3     3     3     3     3     3     3     3     3     3     3     3     3     3     3     3     3     3     3     3     3     3     3     3     3     3     3     3     3     3     3     3     3     3     3     3     3     3     3     3     3     3     3     3     3     3     3     3     3     3     3     3     3     3     3     3     3     3     3     3     3     3     3     3     3     3     3     3     3     3     3     3     3     3     3     3     3     3     3     3     3     3     3     3     3     3     3     3     3     3     3     3     3     3     3     3     3     3     3     3     3     3     3     3     3     3     3     3     3     3     3     3     3     3     3     3     3     3     3     3     3     3     3     3     3     3     3     3     3     3     3     3     3     3     3     3     3     3     3     3     3     3     3     3     3     3     3     3     3     3     3     3     3     3     3     3     3     3     3     3     3     3     3     3     3     3     3     3     3     3     3     3     3     3     3     3     3     3     3     3     3     3     3     3     3     3     3     3     3     3     3     3     3     3     3     3     3     3     3     3     3     3     3     3     3     3     3     3     3     3     3     3     3     3     3     3     3     3     3     3     3     3     3     3     3     3     3     3     3     3     3     3     3     3     3     3     3     3     3     3     3     3     3     3     3     3     3     3     3     3     3     3     3     3     3     3     3     3     3     3     3     3     3     3     3     3     3     3     3     3     3     3     3     3     3     3     3     3     3     3     3     3     3     3     3     3     3     3     3     3     3                                                                                                        |

Coming to the panel models in Stata, we are now going to discuss three important aspects of analysis. One is through pooled panel, pooled OLS model that is simply the appending approach we discussed, but we are, in this panel only will simply give the ordinary regression technique. So, we will mention here and we will also operate it and we will take this command and that will be derived. We will operate and it is here.

So the result is there. This is a simple OLS regression result, but our data is pooled type. It is in panel format, but it has only considered a pooled format information by considering entire observations. So, it has given the result accordingly.

(Refer Slide Time: 23:51)

| Source<br>Model (<br>Residual 20<br>Total 21                                           | SS<br>5933.5966<br>0841.4955<br>7775.0923                                                      | df<br>5 8 866.<br>5 14383 1.44<br>1 14391 1.93                                                     | HS<br>699574<br>903675<br>003211                                                                         | Num<br>F(<br>Pro<br>R-s<br>Adj<br>Roo                                       | ber of ob<br>8, 14383<br>b > F<br>quared<br>R-square<br>t MSE                                       | s = 14392<br>= 598.12<br>= 0.0000<br>= 0.2496<br>d = 0.2492<br>= 1.2038                                                    |                                                                                                    | The coefficients<br>are treated as<br>usual<br>regression                                                                           |
|----------------------------------------------------------------------------------------|------------------------------------------------------------------------------------------------|----------------------------------------------------------------------------------------------------|----------------------------------------------------------------------------------------------------|-----------------------------------------------------------------------------|----------------------------------------------------------------------------------------------------|----------------------------------------------------------------------------------------------------|----------------------------------------------------------------------------------------------------|----------------------------------------------------------------------------------------------------|
| businessL<br>Other fi<br>Nov<br>paic<br>casteR<br>D<br>Adi<br>Nu<br>Christian, Sikh, S | 1GVA<br>ocation<br>ixed 2<br>ring 3<br>Worker<br>OBC 3<br>alit 4<br>rasi 5<br>alit 4<br>Fain 7 | Coef.<br>.7329866<br>.169172<br>6.24e-06<br>4693355<br>6807797<br>-1.493521<br>3550901<br>.0930179 | Std. Err.<br>.0234135<br>.0280563<br>1.58e-07<br>.0262581<br>.036559<br>.0484026<br>.0323887<br>.0600656 | t<br>31.31<br>6.03<br>39.55<br>-17.87<br>-20.23<br>-30.86<br>-10.96<br>1.55 | <pre>₽&gt; t <br/>0.000<br/>0.000<br/>0.000<br/>0.000<br/>0.000<br/>0.000<br/>0.000<br/>0.121</pre> | <pre>[55% Conf.<br/>.6870931<br/>.1141779<br/>5.93e-06<br/>5208048<br/>7467575<br/>-1.588397<br/>4185762<br/>0247184</pre> | Interval]<br>.7788801<br>.224166<br>6.55e-06<br>4178662<br>614802<br>-1.398646<br>291604<br>.2107542 | models.<br>Example: as<br>compare to<br>home based<br>business other<br>fixed premises<br>and moving<br>business<br>perform better. |
|                                                                                        | _cons                                                                                          | 11.32565                                                                                           | .0257891                                                                                                 | 439.16                                                                      | 0.000                                                                                               | 11.2751                                                                                                    | 11.3762                                                                                              |                                                                                                    |

We will compare this. We will discuss this. The coefficients are treated as usual regression model. Example, as compared to home based business other fixed premises and moving business perform better that we discussed earlier.

(Refer Slide Time: 24:10)

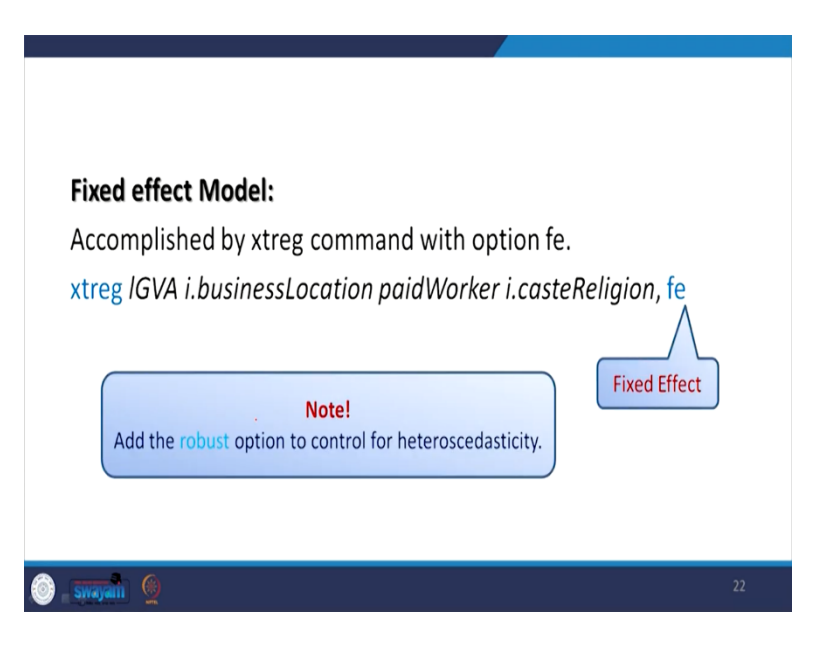

| 922<br>548<br>535<br>10%A Coef.<br>cation<br>ing 3 .1670682<br>Norker 4.00e-06                                                                           | Obs pe<br>F(8,33<br>Prob ><br>Std. Err.<br>.0457556 6<br>.0587889 2                                                                                                    | group:<br>nin =<br>avg =<br>max =<br>1) =<br>F =<br>t P> t <br>53 0.000<br>84 0.005 | 1<br>1.3<br>2<br>42.18<br>0.0000<br>[95% Conf.        | . Interval]      | <ul> <li>The random Value</li> <li>Nune</li> <li>SUPEr Control of the random Value</li> <li>optimizing optimizing optize optimizing optimizing optimize optimizing optize optimizing o</li></ul> | bits here           Label           BHD51 (2005) or Li           n         HQ3113-15 Caste           st         HQ14.83 BusesL           HQ14.84C BusesL         HQ14.84C BusesL           HQ14.84C BusesL         HQ14.84C BusesL           group(STATEID DL         Group(STATEID DL)                                                                                                    |
|----------------------------------------------------------------------------------------------------|----------------------------------------------------------------------------------------------------|-------------------------------------------------------------------------------------|-------------------------------------------------------|------------------|----------------------------------------------------------------------------------------------------|----------------------------------------------------------------------------------------------------|
| 922<br>548<br>536<br>10VM Coef.<br>cation<br>xed 2 .2999303<br>1.670682<br>Mocker 4.00e-06                                                               | F(8,33<br>Prob ><br>Std. Err.<br>.0457556 6<br>.0587889 2                                                                                                    | nin =<br>avg =<br>nax =<br>1) =<br>F =<br>t P> t <br>53 0.000                       | 1<br>1.3<br>2<br>42.18<br>0.0000<br>[95% Conf.        | . interval]      | Name<br>SURTY<br>castReligio<br>grootRepp<br>padWorke<br>bournet.loc<br>id<br>IGVA                                                                                                    | Label<br>BHDS1 (2005) or L.<br>n HQ3 113-15 Caste<br>s HQ14 8.3 Buses1<br>HQ14 8.4 Buses1<br>n HQ14 8.7 Buses1<br>group(STATEID DL.                                                                                                    |
| 546<br>536<br>.1933<br>10VA Coef.<br>.cation<br>.eation<br>.eation<br>                                                                                   | F(8,33<br>Prob ><br>Std. Err.<br>.0457556 6<br>.0587889 2                                                                                                    | avg =<br>nax =<br>1) =<br>F =<br>t P> t <br>53 0.000<br>84 0.005                    | 1.3<br>2<br>42.18<br>0.0000<br>[95% Conf.<br>.2092183 | . Interval]      | SURVEY<br>casteReigo<br>grosReego<br>p.gadNober<br>businensLoc<br>id<br>IGVA                                                                                                    | BHDS1 (2005) or L.<br>in HQ3 1.13-15 Caste.<br>is HQ14 8.3 Busns1:<br>HQ14 8.4c Busns1:<br>group(STATEID DL.                                                                                                    |
| 336           16WA         Coef.           cation         .2989303           img 3         .1670682           Morker         4.00e-06                    | F(8,33<br>Prob ><br>Std. Err.<br>.0457556 6<br>.0587889 2                                                                                                    | nax =<br>f = =<br>t => t <br>53 0.000<br>84 0.005                                   | 2<br>42.18<br>0.0000<br>[95% Conf.<br>.2092183        | . Interval]      | casteReligio<br>grossRecep<br>pardWooker<br>business.co<br>id<br>IOVA                                                                                                    | n HQ31.13-15 Caste.<br>ns HQ14.8.3 Busns1:<br>HQ14.8.4c Busns1:<br>group(STATEID DL                                                                                                    |
| 1993         Coef.           lGVA         Coef.           cation                                                                                         | F(8,33<br>Prob ><br>Std. Err.<br>.0457556 6<br>.0587889 2                                                                                                    | 1) -<br>f                                                                           | 42.18<br>0.0000<br>[95% Conf.<br>.2092183             | . Interval)      | grossReceip<br>pardNotker<br>businetsLoc<br>id<br>IGVA                                                                                                    | <ul> <li>HQ14 8.3 Busns1:</li> <li>HQ14 8.4: Busns1:</li> <li>HQ14 8.4: Busns1:</li> <li>group(STATEID DL)</li> </ul>                                                                                                    |
| 1933<br>10VA Coef.<br>cation<br>xed 2<br>.2989303<br>.1670682<br>Morker 4.00e-06                                                                         | Prob ><br>Std. Err.<br>.0457556 6<br>.0587889 2                                                                                                    | E = = = = = = = = = = = = = = = = = = =                                             | 0.0000<br>[95% Conf.<br>.2092183                      | . Interval]      | paidWorker<br>businessLoc<br>id<br>IGVA                                                                                                    | HQ14.8.4c Busns1:<br>a. HQ14.8.7 Busns1: -<br>group(STATEID DL                                                                                                    |
| lGVA         Coef.           cation         .2989303           sing 3         .1670682           Worker         4.00e-06                                 | Std. Err.<br>.0457556 6<br>.0587889 2                                                                                                    | t P> t <br>53 0.000<br>84 0.005                                                     | [95% Conf.                                            | . Interval]      | businessLoc<br>id<br>IGVA                                                                                                    | a HQ14 8.7 Busins1:<br>group(STATEID DL                                                                                                    |
| lGVA         Coef.           cation         .2989303           sed 2         .2989303           ing 3         .1670682           Worker         4.00e-06 | Std. Err.<br>.0457556 6<br>.0587889 2                                                                                                    | t P> t <br>53 0.000<br>84 0.005                                                     | [95% Conf.                                            | . interval]      | id<br>IGVA                                                                                                    | group(STATEID DL                                                                                                    |
| Coef.<br>Cation<br>xed 2<br>ing 3<br>.1670682<br>Norker<br>4.00e-06                                                                                      | .0457556 6<br>.0587889 2                                                                                                    | 53 0.000<br>84 0.005                                                                | .2092183                                              | . Interval)      | IGVA                                                                                                    |                                                                                                    |
| cation<br>xed 2 .2989303<br>ing 3 .1670682<br>Worker 4.00e-06                                                                                            | .0457556 6<br>.0587889 2                                                                                                    | 53 0.000<br>84 0.005                                                                | .2092183                                              |                  |                                                                                                    |                                                                                                    |
| xed 2 .2989303<br>ing 3 .1670682<br>Worker 4.00e-06                                                                                                    | .0457556 6<br>.0587889 2                                                                                                    | 53 0.000<br>84 0.005                                                                | .2092183                                              |                  |                                                                                                    |                                                                                                    |
| ing 3 .1670682<br>Worker 4.00e-06                                                                                                    | .0587889 2                                                                                                    | 84 0.005                                                                            |                                                       | . 3886423        |                                                                                                    |                                                                                                    |
| Worker 4.00e-06                                                                                                    |                                                                                                    |                                                                                     | .0518021                                              | .2823343         |                                                                                                    |                                                                                                    |
| 1.VV0-VV                                                                                                    | 2 404-02 16                                                                                                    | 4 0.000                                                                             | 1 \$24.06                                             | 4.474-06         |                                                                                                    |                                                                                                    |
|                                                                                                    | 1.404-07 10                                                                                                    |                                                                                     | 0.016-00                                              | 1.1/6-00         |                                                                                                    |                                                                                                    |
| ligion 🔓                                                                                                    |                                                                                                    |                                                                                     |                                                       |                  |                                                                                                    |                                                                                                    |
| OBC 30842451                                                                                                    | .0630215 -1                                                                                                    | 34 0.181                                                                            | 20781                                                 | .0393199         | Properties                                                                                                    | ę                                                                                                    |
| 11t 4126534                                                                                                    | .1068553 -1                                                                                                    | 18 0.236                                                                            | 3360428                                               | .0829749         | 🔒 + +                                                                                                    |                                                                                                    |
| lin 60095152                                                                                                    | .3137962 -0                                                                                                    | 03 0.976                                                                            | - 6247686                                             | 6057382          | <ul> <li>Variables</li> </ul>                                                                                                    |                                                                                                    |
| ain 70711652                                                                                                    | 1510055 -0                                                                                                    | 47 0.637                                                                            | 3672384                                               | .2249081         | Name                                                                                                    | SURVEY                                                                                                    |
|                                                                                                    |                                                                                                    |                                                                                     |                                                       |                  | Label                                                                                                    |                                                                                                    |
| 11.20352                                                                                                    | .0749093 149                                                                                                    | 56 0.000                                                                            | 11.05664                                              | 11.35039         |                                                                                                    |                                                                                                    |
| iona u 1.2744191                                                                                                    |                                                                                                    |                                                                                     |                                                       |                  | Volum Label                                                                                                    |                                                                                                    |
| igma_e .89188341                                                                                                    |                                                                                                    |                                                                                     |                                                       |                  | Notes                                                                                                    |                                                                                                    |
| rho .67124485                                                                                                    | (fraction of w                                                                                                    | riance due t                                                                        | o u_i)                                                |                  | - Data                                                                                                    |                                                                                                    |
| Lat. 1/11042 33311                                                                                                    | - 2.42                                                                                                    | Reals >                                                                             | F = 0.0000                                            |                  | Filename                                                                                                    | example_panel d                                                                                                    |
| 1-0. (11002, 3321)                                                                                                    | - 2.07                                                                                                    | 1100 /                                                                              | 1 - 9.9999                                            |                  | Label                                                                                                    | India Human Dei                                                                                                    |
|                                                                                                    |                                                                                                    |                                                                                     |                                                       |                  | <ul> <li>Notes</li> </ul>                                                                                                    |                                                                                                    |
|                                                                                                    |                                                                                                    |                                                                                     |                                                       |                  | Variables                                                                                                    |                                                                                                    |
|                                                                                                    |                                                                                                    | _                                                                                   | _                                                     |                  | Coservations                                                                                                    | 80,036                                                                                                    |
|                                                                                                    |                                                                                                    |                                                                                     |                                                       |                  | Size                                                                                                    | 2.37M                                                                                                    |
|                                                                                                    |                                                                                                    |                                                                                     |                                                       |                  |                                                                                                    |                                                                                                    |
|                                                                                                    | 111 4 - 12639<br>111 4 - 12639<br>111 6 - 005552<br>111 6 - 005552<br>111 6 - 005552<br>112 0055<br>11 20552<br>11 20552<br>11 20555<br>11 20555<br>11 20555<br>11 20555 | 111 010351 10093 - 2<br>111 010351 10093 - 2<br>11500153 1315003 - 0<br>            | 111 0                                                 | <pre>111 1</pre> | 11                                                                                                    | 11         1.15         1.15         0.15         0.05         0.15         0.15         0.15         0.15         0.15         0.15         0.15         0.15         0.15         0.15         0.15         0.15         0.15         0.15         0.15         0.15         0.15         0.15         0.15         0.15         0.15         0.15         0.15         0.15         0.15         0.15         0.15         0.15         0.15         0.15         0.15         0.15         0.15         0.15         0.15         0.15         0.15         0.15         0.15         0.15         0.15         0.15         0.15         0.15         0.15         0.15         0.15         0.15         0.15         0.15         0.15         0.15         0.15         0.15         0.15         0.15         0.15         0.15         0.15         0.15         0.15         0.15         0.15         0.15         0.15         0.15         0.15         0.15         0.15         0.15         0.15         0.15         0.15         0.15         0.15         0.15         0.15         0.15         0.15         0.15         0.15         0.15         0.15         0.15         0.15         0.15         0.15         0 |

Coming to the fixed effect model. So, the fixed effect and random effect model and which one is going to be more suitable in this panel data is going to be discussed right now. Interestingly, while entering the syntax or the command, we have to specify whether it is fixed effect with fe. And if you also wanted to understand the heteroscedasticity information or the robust information, robust an option to be added here. But let us compare, understand the fixed effect regression model through xtreg with this. Let me mention that, it is here and we will do that mentioned it. And this is all fixed effect model.

The result is in front of you. And the correlation by assumption we know that the correlation between the error term and the independent variable or the explanatory variables are non-zero. Basically in the random effect model we have mentioned that there occurs a stochastic relationship between the random, the error term and the explanatory variables. But the assumption here in the correlation, there exist certain correlation between these two. So, that is the reason why the correlation value here is having some positive number. (Refer Slide Time: 25:48)

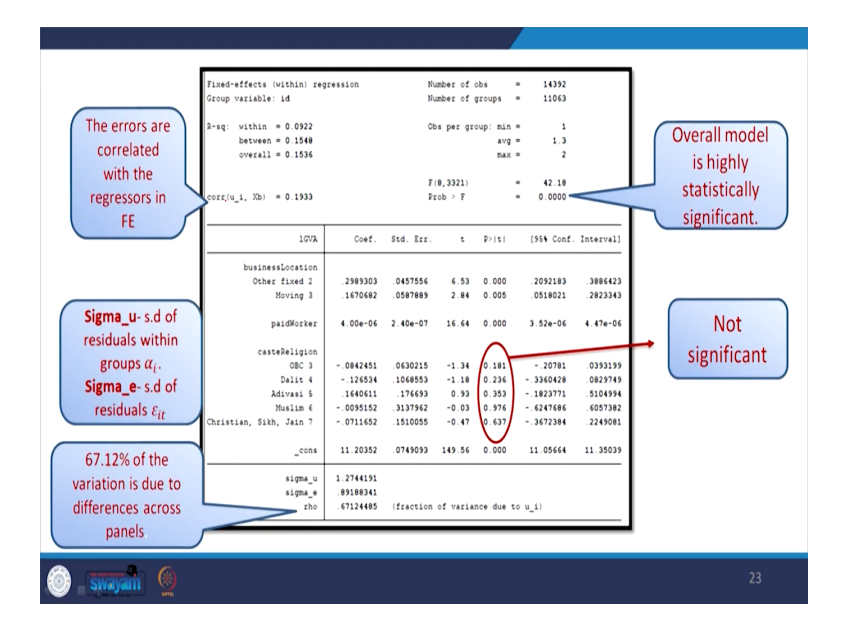

So, coming to the errors, are correlated with the regressors in fixed effect model. In case of random, by assumption, it will be 0 and we will show it. Here other important aspect that the overall model is statistically significant as mentioned with this and coming to the sigma u and sigma e as we already pointed out in our theoretical portion of panel data that sigma u is the standard deviation of residual within the group of alpha i the constant effect, the fixed effect without the time component. And it is, the deviation, the sigma value is given. And sigma e is having the standard deviation of the residuals with the time component. That is epsilon. Both the time component is there.

The rho gives the value of 67.12 percent that explain the variation is due to differences across panel, the difference is of 67.12 percent. And there are some indicators we are highlighting here having non-significant. So, as per our model, since we did not specify the model so systematically we have simply shown the results. So, many variables are not coming out to be significant.

(Refer Slide Time: 27:21)

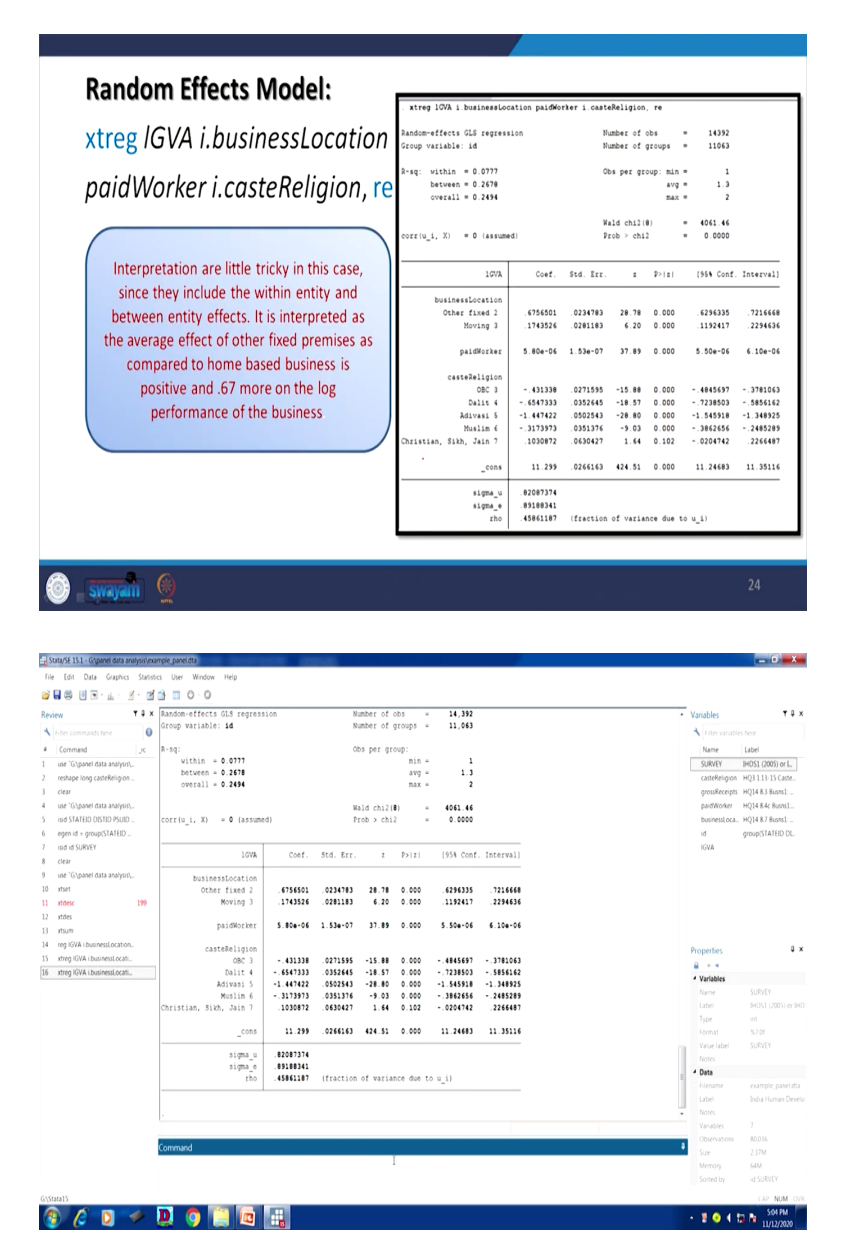

Coming to the random effect model, we will only add re there to our model. Random effect, we simply changed to re instead of fe. It gives the random effect results. As I already mentioned from the beginning that the correlation by assumption is 0. There occurs a stochasticity between these two variables. So, this is assumed to be 0.

Coming to the explanation once again, the interpretations are little tricky in this case since they include within entity and between entity effect. It is interpreted as the average effect of other fixed premises as compared to the home-based business is positive and home-based and the fixed

premises is positive and 0.67, I already given in the coefficient, 0.67 more on the log performance on the business, 0.67 more so far as the fixed business as compared to home business is concerned. So, that is more important and rest details you will get it from our document.

(Refer Slide Time: 28:47)

|                                                                                                    | FEM Vs. REM                                                                                                    |                                                                   |                                                                                                    |
|----------------------------------------------------------------------------------------------------|----------------------------------------------------------------------------------------------------|-------------------------------------------------------------------|----------------------------------------------------------------------------------------------------|
| Hau<br>is b                                                                                                    | usman specification test gives information on which etter.                                                                                                    | n moo                                                             | lel                                                                                                 |
| quietl<br>fe                                                                                                    | y xtreg IGVA i.businessLocation paidWorker i.casteR                                                                                                    | Religio                                                           | on,                                                                                                 |
| estima                                                                                                    | ate store fixed                                                                                                    |                                                                   |                                                                                                    |
| quietl<br>re                                                                                                    | y xtreg IGVA i.businessLocation paidWorker i.casteF                                                                                                    | Religio                                                           | on,                                                                                                 |
| estima                                                                                                    | ate store random                                                                                                    |                                                                   |                                                                                                    |
| hausn                                                                                                    | nan fixed random                                                                                                    |                                                                   |                                                                                                    |
| 🙆 - Swayani                                                                                                    | <u>@</u>                                                                                                    |                                                                   | 25                                                                                                  |
| Stata/SE 15.1 - Gilgarnel data analysis<br>File Edit Data Graphics Sta                                                     | იიიყნელისეს<br>მის (სილ Workson Herg<br>24 - 11 - C C                                                                                                    |                                                                   | - 0 <b>- X</b> -                                                                                    |
| Review T 3                                                                                                    | x                                                                                                    | Variables                                                         | τů×                                                                                                 |
| Filter commands here                                                                                                    | · WEATHER BOOK ANTONY                                                                                                    | Name                                                              | es here                                                                                             |
| 1 use 'G\panel data analysis\                                                                                              | . heusman fixed random                                                                                                    | SURVEY                                                            | IHDS1 (2005) or L.                                                                                  |
| reshape long casteReligion<br>clear<br>use 'G\panel data analysis\<br>isid STATEID DISTID PSUID<br>egen id = group(STATEID | Bote: the rank of the differenced writence matrix (7) does not equal the masher of coefficients being tested (0); be sure this is shak yoe expect, or there may be problem computing the test. Lamine the copper of your estimators for mything mempercies and possibly consist sollary your writelikes so that the coefficients are on a similar scale.<br>— coefficients — | casteReligion<br>grossReceipt<br>paidWorker<br>businessLoca<br>id | HQ3 1.13-15 Caste<br>HQ14 8.3 Busns1:<br>HQ14 8.4c Busns1:<br>HQ14 8.7 Busns1:<br>group(STATEID DL. |
| 7 isid id SURVEY<br>8 clear<br>9 use "G\panel data analysis\                                                               | (b) (B) (b-0) sqt(disq(V_b-V_B))<br>fixed random Difference S.E.                                                                                                    | IGVA<br>_est_fixed<br>_est_random                                 | esample() from es<br>esample() from es                                                              |
| 10 xtset<br>11 xtdex 199<br>12 xtdes<br>13 xtsum                                                                           | 2 2499303 .515458 -315199 .039227<br>3 216962 .215928 -027244 .555244<br>pal80criter 4.60e-65 .54e-64 -1.81e-65 .1.85e-67<br>casterbelipen<br>3 -0462451 -43338 .347093 .656849                                                                                                    |                                                                   |                                                                                                    |
| 14 reg IGVA (businessLocation.)<br>15 xtreg IGVA (businessLocati.)                                                         | 4 - 126534 - 6547333 .5281993 .1008686<br>5 .1640611 -1.447422 1.611483 .1693958                                                                                                    | Properties                                                        | ₽×                                                                                                  |
| 16 xtreg IGVA i businessLocati                                                                                             | 6 - 0095152 - 3173973 3078821 3118227<br>7 - 0711653 1010872 - 1343524 1172561                                                                                                    | 4 Variables                                                       |                                                                                                    |
| <ol> <li>quietly streg IGVA i busines</li> <li>estimate store fixed</li> </ol>                                             | · · · · · · · · · · · · · · · · · · ·                                                                                                    | Name                                                              | SURVEY<br>NUDEL CONTENT IN THE                                                                      |
| 19 quietly streg IGVA i busines                                                                                            | b = consistent under No and Ha; obtained from xtreq<br>B = inconsistent under Ha, efficient under Ho; obtained from xtreq                                                                                                    | Type                                                              | int (2005) or IHD                                                                                   |
| 20 estimate store random<br>21 hausman fixed random                                                                        | Test: No: difference in coefficients not systematic                                                                                                    | Format<br>Value Labor                                             | %7.01<br>SURVEY                                                                                     |
| -                                                                                                    | $ch(2 \mathbf{T}) = (h_1h_1)^*((2 h_1V R))^*(-111 h_2R)$                                                                                                    | Notes                                                             |                                                                                                    |
|                                                                                                    | = 238.25<br>Route () = 4440                                                                                                    | Data     Filename                                                 | example panel dta                                                                                   |
|                                                                                                    | rrob>chl2 = 0.0000                                                                                                    | Label                                                             | India Human Develo                                                                                  |
|                                                                                                    |                                                                                                    | Variables                                                         |                                                                                                    |
|                                                                                                    | Command                                                                                                    | Observations                                                      | 80,036<br>1 SIM                                                                                     |
|                                                                                                    |                                                                                                    | Memory.                                                           | 61M                                                                                                 |
|                                                                                                    |                                                                                                    | Sorted by                                                         | id SURVEY                                                                                           |
| G\Stata15                                                                                                    |                                                                                                    |                                                                   | Stor PM                                                                                             |
| 🧶 🕞 🖉 🖌                                                                                                    |                                                                                                    |                                                                   | 11/12/2020                                                                                          |

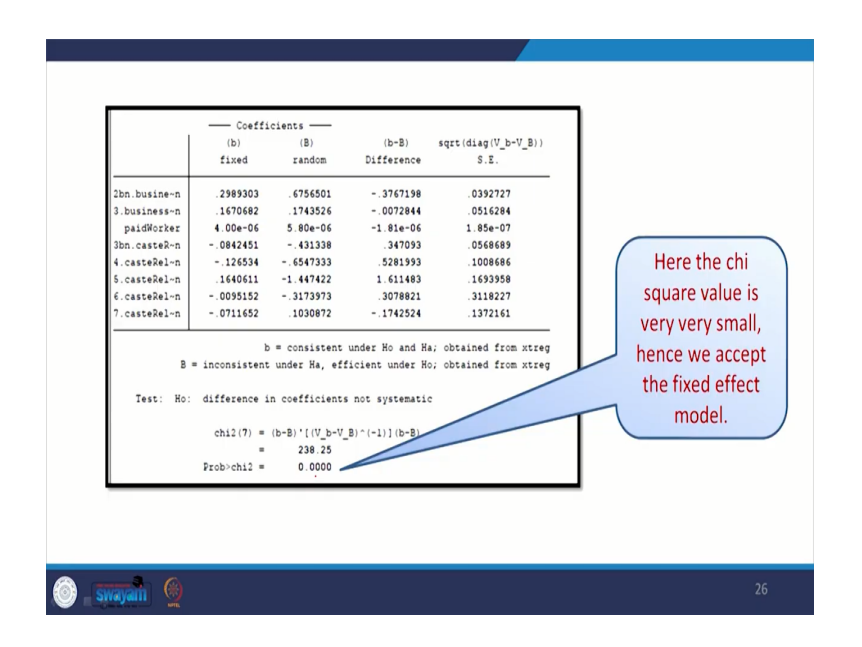

We will come to the comparison between the random effect and the fixed effect model. As we repeatedly mentioned earlier that we require a Hausman specification test that really identifies which model to be better. We will compare these the way we did it earlier. We will compare also the same thing. We will quietly as the command we stated earlier that we will take the quietly command every time the way we taken quietly. Then we will also estimate its store value and store it. Basically, we will estimate and store it in every cases. Every time we will go by that. Then our results will be derived very quickly.

So, we derived fixed effect. We derived random effect. Then we also check a Hausman test. So, all the results are derived in front of you. After estimating all those detail, the comparison through the Hausman test is very clearly mentioned. As I told you, fixed effect and its coefficients are mentioned, random effect and its coefficients are mentioned, as per our Hausman effect if you remember on the 36th lecture we discussed that why Hausman is required and what is the formula for it.

We take the chi square estimation of these two differences. So, we take the difference and divide it with their standard deviation. There square root of these variation. So, these variations are defined and defined to be significant. So, this significance really statistically significantly violating our null hypothesis. So, null hypothesis is that the difference in coefficients are systematic. So, there are not systematic, sorry. The difference in coefficient, these two coefficients are non-systematic. So, they are very random, but we are rejecting that null hypothesis based on the significance level. Our significance level confirms that our model is statistically significant and we are rejecting a null hypothesis. So, that means, the difference in coefficients are systematic. So, there is a very clear understanding based in the model. And based on that, we say that when they are very systematic that means the correlation between the error term and the explanatory variables are there and they are not random.

So, the assumption of the random effect is violated. So, this model, Hausman test confirms to the fact that we have to apply the fixed effect model. So, that is what we have derived. And this test confirms to the fact that the fixed effect model is more appropriate.

So, that is all about the discussion in the entire lectures of the 40 modules. This is, in fact, our 40th module and we have discussed everything about almost all basics of panel model. There are many details of panel models also. I think we have given a very good base for all of you to understand the unit level data and their structure of making a panel and how to analyse panel with the basic guidance have already been given. So, with this, I think it is the time to conclude and mention that we have systematically proceeded from the unit level data and the basics of Stata, then conceptualizing Stata, we codify Stata.

Then we enter with various components of panel and we also analyse panel. I hope you guys enjoy in between and any kind of doubts persist please do not hesitate to raise it and we will be very happy to address it. With this, I am closing the lecture and expecting your better participation and performance in the exam. Thank you.